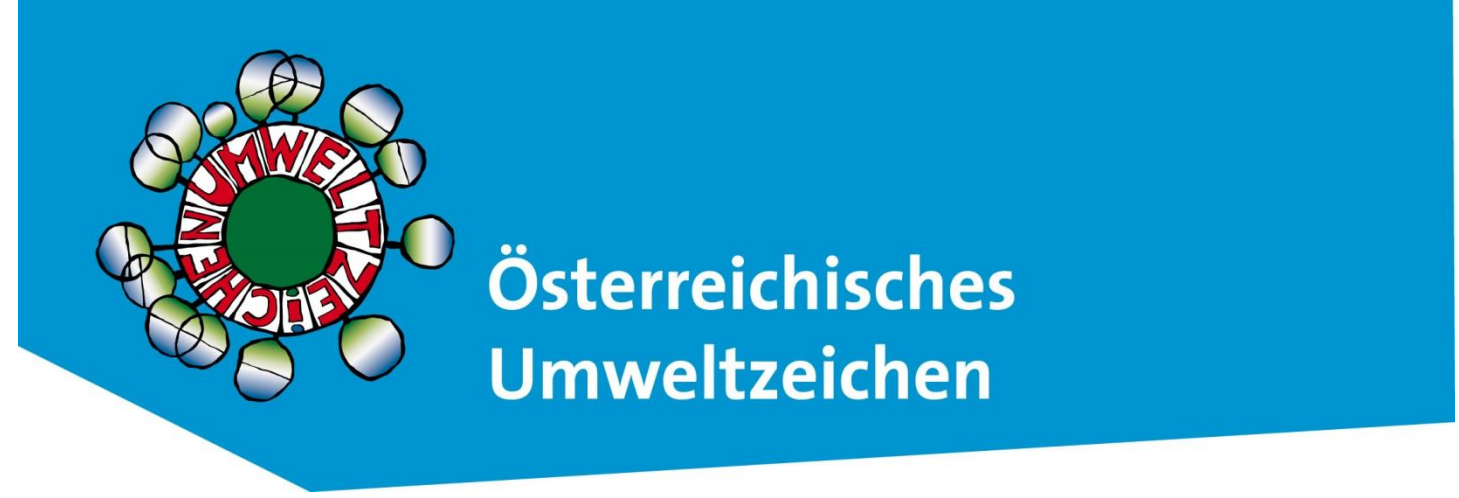

# Anleitung Online-Software für Schulen / PH (UZ 301) sowie deren Berater\*innen und Prüfer\*innen

Stand vom August 2024 (Version 5.0) https://bildung.umweltzeichen.at

#### Die Antrags- und Prüfsoftware (ASW / PSW) bietet folgende Vorteile

| <ul> <li>Sicher und nur f ür alle Beteiligten mit E-Mail und I</li> </ul> | Passwort online zugänglich |
|---------------------------------------------------------------------------|----------------------------|

Es können mehrere Personen gleichzeitig darin arbeiten (außer dasselbe Einzelkriterium)

# Inhalt

++

| 1 | Erst | e Schritte – Anmelden oder ggf. neuen Standort registrieren              | 2          |
|---|------|--------------------------------------------------------------------------|------------|
|   | 1.1  | Als bereits zertifizierte oder registrierte Bildungseinrichtung anmelden | 2          |
|   | 1.2  | Erstmaliges Interesse / als neue Bildungseinrichtung registrieren        | 3          |
|   | 1.3  | Passwort ändern                                                          | 4          |
| 2 | Aus  | füllen des Antrags (Erstverleihung oder Verlängerung)                    | 5          |
|   | 2.1  | 1. Bildungseinrichtung (Stammdaten)                                      | 5          |
|   | 2.2  | 2. Kontakte eintragen                                                    | 7          |
|   | 2.3  | 3. Antrag bearbeiten                                                     | 8          |
|   | 2.4  | 4. Kriterien bearbeiten                                                  | .0         |
|   | 2.5  | 5. Dokumente hochladen                                                   | .5         |
|   | 2.6  | 6. Marketing-Texte für den Eintrag unter www.umweltzeichen.atat          | .7         |
|   | 2.7  | 7. Marketing-Bilder hochladen 1                                          | .8         |
|   | 2.8  | 8. Kennzahlen                                                            | .9         |
|   | 2.9  | 9. Antrag zur Prüfung einreichen 2                                       | 0          |
| 3 | Spea | zielle Informationen zu Folgeprüfungen (Vorab-Check, Bonuspunkte)        | 2 <b>1</b> |
| 4 | Nut  | zung der Software durch Berater*innen 2                                  | 2          |
|   | 4.1  | Passwort anfordern bzw. anmelden 2                                       | 2          |
|   | 4.2  | Eigene Daten richtigstellen 2                                            | 3          |
|   | 4.3  | Schulungssoftware                                                        | 5          |
|   | 4.4  | Antrag für eine Bildungseinrichtung anlegen und ausfüllen 2              | 6          |
| 5 | Nut  | zung der Software durch Prüfer*innen 2                                   | 28         |
| 6 | Übe  | erblick über Funktionen zur Navigation bei den Kriterien                 | 3          |

# 1 Erste Schritte – Anmelden oder ggf. neuen Standort registrieren

Rufen Sie - außer bei 1.2 (!) - die Startseite von https://bildung.umweltzeichen.at auf.

### 1.1 Als bereits zertifizierte oder registrierte Bildungseinrichtung anmelden

Anmeldung direkt unter: https://bildung.umweltzeichen.at/index.php?hlogin=1

bzw. unter <u>https://bildung.umweltzeichen.at</u> und rechts oben "Login als Bildungseinrichtung" (1) mit der **bereits registrieren E-Mail-Adresse** (meist die **allgemeine E-Mail-Adresse** der Schule) und Ihrem **Passwort**.

| österreichisches Umweltzeichen<br>für Bildung/Schule                                                                                                    | <ul> <li>Bundesministerium<br/>Klimaschutz, Umwelt,<br/>Energie, Mobilität,<br/>Innovation und Technologie</li> </ul> |
|----------------------------------------------------------------------------------------------------|----------------------------------------------------------------------------------------------------|
| Info u. Beratung 👻 Login als Berater.in/Prüfer.in Lo                                                                                                    | ogin als Bildungseinrichtung                                                                                          |
| Willkommen bei einer ausgezeichneten Bildung mit dem Österreichischen Umweltzeichen!                                                                                                    |                                                                                                    |
| Das Österreichische Umweltzeichen für Kindergärten (UZ 303), Schulen (UZ 301) oder (Erwachsenen)Bildungseinrichtungen (UZ 302) ist ein Leuchtturm bei der Uper Lang der S<br>nachhaltige Entwicklung (BNE).<br>Mit dem Umweltzeichen UZ 301, UZ 302 und UZ 303 werden Umwelt- und Klimaschutz, Gesundheitsförderung, Bildungsqualität sowie Kooperation (inter- and extern) gleicherma<br>Weitere Informationen auch unter: www.umweltzeichen at/bildung | iDGs und einer Bildung für<br>ßen gefördert.                                                                          |
| Einstieg in die Software: "Login als Bildungseinrichtung" (rechts oben) mit zutreffender E-Mail-Adresse (kann eine allgemeine oder persönliche E-Mail sein) und Passwort. Passw<br>E-Mail über diese Software abfragen (24h gültig).                                                                                                    | <b>vort</b> ggf. mit der richtigen                                                                                    |
| Eine meist geförderte Beratung wird empfohlen, kontaktieren Sie eine Beraterin oder einen Berater in ihrer Region für ihre Richtlinie (ankreuzen), Kontakte unter:<br>https://bildung.umweitzeichen.at/index.php?cid=m007                                                                                                    |                                                                                                    |

| Login<br>Bildungseinricht | ung: |  |
|---------------------------|------|--|
| Login Email-Adresse       |      |  |
| Passwort                  | Ø    |  |
| Passwort vergessen?       |      |  |
|                           |      |  |

Wenn Sie das Passwort nicht (mehr) kennen, können Sie es unter diesem Link neu anfordern: <u>https://bildung.umweltzeichen.at/index.php?hpw=1</u>

Geben Sie dazu - meist die allgemeine - **E-Mail-Adresse** der Bildungseinrichtung ein (zu dieser E-Mail sollten Sie <u>nur</u> für die Passwortabfrage direkt oder indirekt Zugang haben). An diese E-Mail wird nun ein temporäres Passwort für den Login zugesandt.

Zur Schaltfläche "Passwort anfordern" kommen Sie auch über "Passwort vergessen?" (2)

**Falls** folgende Meldung kommt: "Leider ist uns diese Mailadresse nicht bekannt." kontaktieren Sie bitte den VKI über die E-Mail: <u>umweltzeichen@vki.at</u>.

Loggen Sie sich nun mit dem Ihnen zugesandten Passwort ein. Wenn Sie das Passwort kopieren, achten sie darauf, keine Leerzeichen mit einzufügen.

Am besten **ändern Sie das Passwort gleich** (unter dem Personen-Icon rechts oben), da das zugesendete Passwort nur 24h gültig ist. Siehe: <u>1.3 Passwort ändern</u>.

| Österreichisches Umweltzeichen<br>für Bildung/Schule<br>SCHULUNGSSYSTEM |                                                                       |              |         | ðundesministerium<br>Klimaschutz, Umwelt,<br>Energie, Mobilität,<br>Innovation und Technologie |
|-------------------------------------------------------------------------|-----------------------------------------------------------------------|--------------|---------|------------------------------------------------------------------------------------------------|
| Info u. Beratung 👻 Berater.in 👻 Kriterien/Vorgaben/Nachweise            | ▼ Protokolle ▼ Unternehmen ▼ Exporte/Abfragen ▼ Ein                   | stellungen 👻 | ADMI    | →VKI L A                                                                                       |
| ▼Alle (ohne gelöschte) ▼ ▼Alle ▼ J素Nach Gültigkeits-Datum               | *                                                                     | 190          | Q yki/\ | VKI -                                                                                          |
| Bildungseinrichtungen                                                   |                                                                       |              | Passv   | wort ändern                                                                                    |
| UZ 301 (V2), Testschule "Ausgezeichnet Lernen" (Folgeprüfung)           | - Verlängerung, Protokoll, Neueingabe, ID: 190 (2,95 MB)              |              |         |                                                                                                |
|                                                                         | Berater:in: ***** TEST-Berater VKI (AD) *****<br>Angelegt: 03.03.2023 |              |         |                                                                                                |
| BEARBEITEN LÖSCHEN VERLÄNGERUNG -                                       |                                                                       |              |         |                                                                                                |

# 1.2 Erstmaliges Interesse / als neue Bildungseinrichtung registrieren

Registrierung nur wenn die Bildungseinrichtung noch nicht mit dem Umweltzeichen ausgezeichnet wurde bzw. die Schule noch nie von Ihnen bzw. einer Kollegin / einem Kollegen registriert wurde. Wenn Sie sich unsicher sind, fragen Sie bitte beim VKI nach: <u>umweltzeichen@vki.at</u>.

Für das **erstmalige Interesse bzw**. zur **einmaligen Registrierung** klicken Sie unter <u>www.umweltzeichen.at/schulen/umsetzung</u> unter "Interessensbekundung" auf "**Online-Antrag**" (grünblaue Schaltfläche).

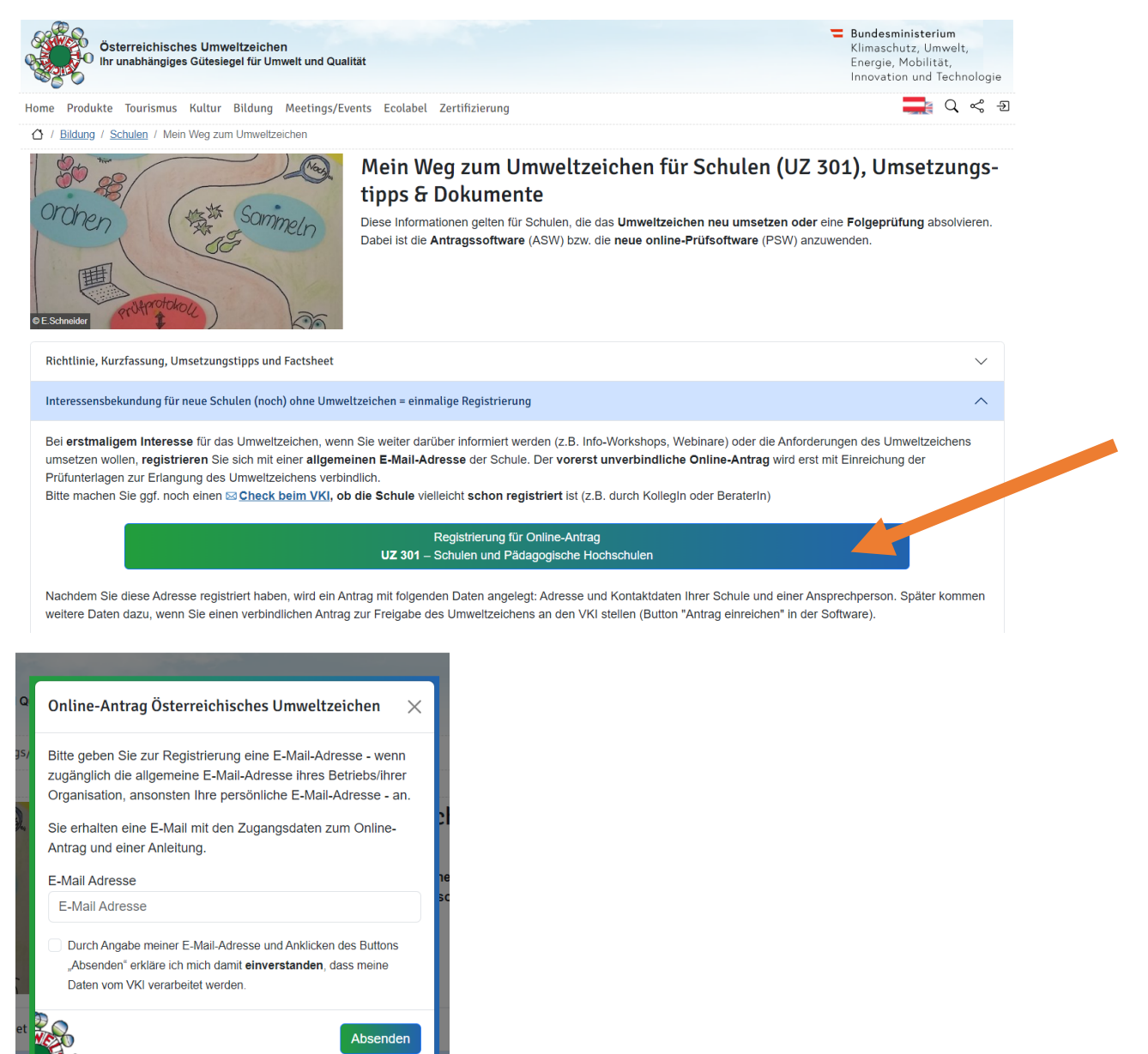

Die Zugangsdaten für die Software werden nun an die E-Mail gesendet, mit der sich registriert haben. Bitte klicken sie zum **Bestätigen Ihrer E-Mail-Adresse auf den in der Registrierungs-E-Mail angeführten Link**. Erst damit wird die Registrierung vollständig (siehe nächste Seite). Dann können Sie sich über "Login als Bildungseinrichtung" einloggen und gleich das **Passwort ändern** (das nur 24 h gültig ist).

#### Sehr geehrte/r Frau/Herr

Herzlichen Dank, dass Sie sich bei www.umweltzeichen at als Interessent für das Österreichische Umweltzeichen UZ 302 "Bildungseinrichtungen" eingetragen haben!

Bitte bestätigen Sie zuerst Ihre Mailadresse mit diesem Link: https://bildung.umweltzeichen.at/index.php?ihok=71105&signature=54a25216b11901130f98

Danach können Sie sich mit Ihrer E-Mailadresse unter: https://bildung.umweltzeichen.at/index.php?hlogin=1 einloggen. Verwenden Sie dazu das Passwoert: \_\_KIKCa\_DfiCAsL-Sie haben sich mit fölgenden Daten angemeldet: fehartt=us202@wki.at Falls Sie sich nicht selbst eingetragen haben oder kein Interesse haben, so können Sie mit diesem Link: https://bildung.umweltzeichen.at/index.php?hlode=71105&signature=ea03fdcbe14904b8476e Ihre Daten unwiderbringlich löschen.

Geben Sie nun die zur Registrierung verwendete **E-Mail-Adresse** sowie das zugesendete **Passwort** ein. Wenn Sie das Passwort kopieren, achten sie darauf, keine Leerzeichen mit einzufügen. Beim **allerersten Login** werden Sie gleich aufgefordert, das **Passwort** zu **ändern**.

Bei einer vollständigen Registrierung wurde Ihnen **automatisch** ein **Antrag auf Verleihung des** Österreichischen Umweltzeichens für Schulen / PH angelegt, welchen Sie nun sehen. Genauere Informationen zur Antragstellung finden Sie in **Kapitel 2** (Ausfüllen des Antrags). Der **Antrag** erlangt erst mit der Einreichung für das Umweltzeichen Gültigkeit (siehe Kapitel 2.7 Antrag einreichen).

# In Zukunft erfolgt Ihr Login über "Login als Bildungseinrichtung" unter <u>https://bildung.umweltzeichen.at</u>. Sie können ggf. unter "Passwort vergessen" ein neues Passwort anfordern (siehe Kapitel 1.1).

### 1.3 Passwort ändern

Falls Sie das Passwort ändern wollen, z.B. aus Sicherheitsgründen (z.B. Personalwechsel), klicken

Sie in der Menüleiste oben rechts auf das Personen - Icon. Dort erscheint als letzter Punkt "Passwort ändern". Hier können Sie es anpassen.

| Österreichisches Umweltzeichen<br>für Bildung/Schule<br>SCHULUNGSSYSTEM |                                                   |               |     | Bundesministeriu<br>Klimaschutz, Umw<br>Energie, Mobilität<br>Innovation und Te | m<br>velt,<br>I,<br>ichnologie |
|-------------------------------------------------------------------------|---------------------------------------------------|---------------|-----|---------------------------------------------------------------------------------|--------------------------------|
| Info u. Beratung * Berater:in * Kriterien/Vorgaben/Nachweise * Prote    | okolle 👻 Unternehmen 👻 Exporte/Abfragen 👻 Eir     | nstellungen 🔻 |     | →VKI                                                                            | L 🔶                            |
|                                                                         |                                                   |               |     | ADMIN                                                                           |                                |
| ▼Alle (ohne gelöschte) ▼ ▼Alle ▼ ↓XNach Gültigkeits-Datum ▼             |                                                   | 190           | Q 7 | vki / VKI                                                                       | -                              |
|                                                                         |                                                   |               |     | Abmelden                                                                        |                                |
| Bildungseinrichtungen                                                   |                                                   |               |     | Passwort ändern                                                                 |                                |
| UZ 301 (V2), Testschule "Ausgezeichnet Lernen" (Folgeprüfung) - Verlän  | igerung, Protokoll, Neueingabe, ID: 190 (2,95 MB) |               |     |                                                                                 |                                |
| Bera                                                                    | ter:in: ***** TEST-Berater VKI (AD) *****         |               |     |                                                                                 |                                |
| Ange                                                                    | elegt: 03.03.2023                                 |               |     |                                                                                 |                                |
| BEARBEITEN LÖSCHEN VERLÄNGERUNG -                                       |                                                   |               |     |                                                                                 |                                |

#### Ändern Sie nun Ihr Passwort.

Beachten Sie, dass das gewählte Passwort aus mindestens 10 Zeichen bestehen muss und mindestens 1 Großbuchstaben und 1 Kleinbuchstaben sowie 1 Ziffer enthalten muss. Dies ist ein Sicherheitsmerkmal, um Missbrauch zu erschweren. Sämtliche Eingaben während und nach einem Login erfolgen verschlüsselt (erkennbar u.a. daran, dass die Adresse dann mit https:// beginnt) und sind damit geschützt vor Zugriffen durch Dritte.

Sollten Sie Ihr Passwort vergessen haben oder es später nochmals ändern wollen, so können Sie jederzeit ein neues Passwort an die eingetragene email-Adresse anfordern.

# 2 Ausfüllen des Antrags (Erstverleihung oder Verlängerung)

Im Falle einer ERSTVERLEIHUNG gehen Sie bitte gleich weiter zu Punkt 2.1.

Für die VERLÄNGERUNG eines Umweltzeichen-Antrags (Folgeprüfung) drücken Sie Verlängerung bei Ihrem bereits zertifizierten Antrag (der mit dem Umweltzeichen-Logo, Mouseover: "Antrag für Verlängerung", siehe 1 und 2).

Sollte bereits ein Antrag mit "Verlängerung" existieren, legen Sie bitte keinen neuen an (3).

**Ignorieren Sie in diesem Fall die Warnung** (wenn maximal 1 Protokoll - das mit dem Umweltzeichen-Logo ist – vorhanden ist) und drücken Sie auf "**Trotzdem duplizieren**".

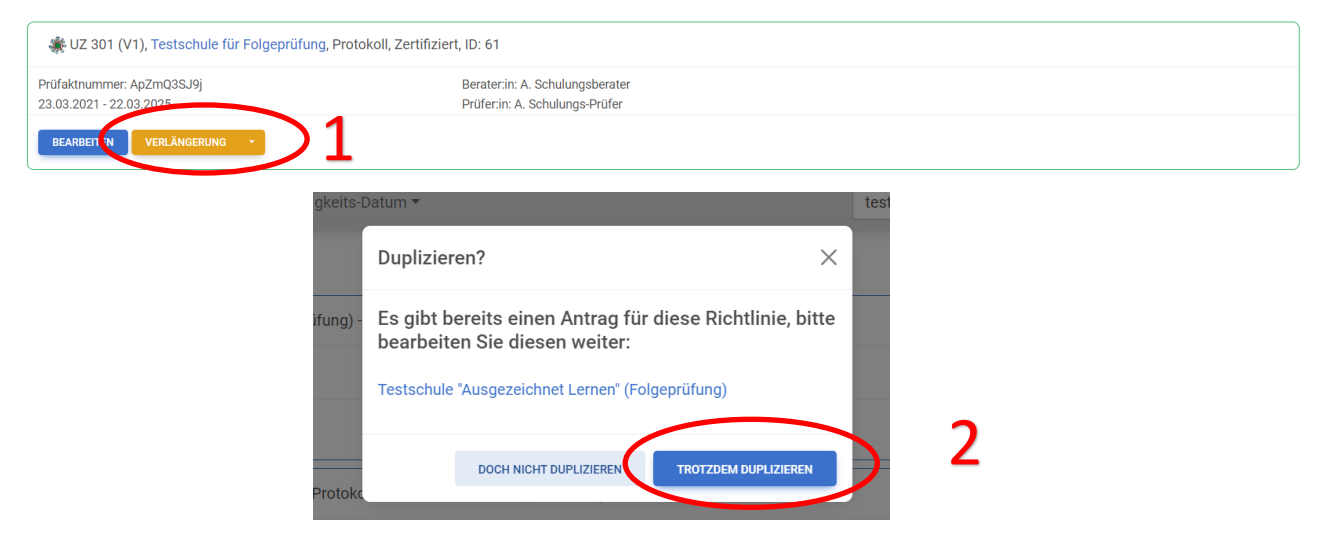

Nun sind Sie wahrscheinlich im 1. Reiter zum Antrag: 1. Bildungseinrichtung (Stammdaten), siehe nächste Seite.

Wenn Sie zur **Startseite** gehen, sehen Sie **2 Anträge**. Den neueren (ohne Umweltzeichen-Logo und mit einer "Löschen"-Schaltfläche) können Sie als "**Verlängerung**" **bearbeiten** (den alten nur ansehen).

| Bildungseinrichtungen                                 |                                                                      |  |
|-------------------------------------------------------|----------------------------------------------------------------------|--|
| UZ 301 (V2), Testschule "Ausgezeichnet Lernen" (Folge | prülung) - Verlängerung, Propokoll, Neueingabe, ID: 190 (2,95 MB)    |  |
|                                                       | Beraterin: ***** TEST-Berater VKI (AD) *****<br>Angelegt: 03.03.2023 |  |
| BEARBEITEN LÖSCHEN VERLÄNGERUNG -                     |                                                                      |  |
| UZ 301 (V1), Testschule für Folgeprüfung, Protokoll   | Zertifiziert, ID: 61                                                 |  |
| Prüfaktnummer: ApZmQ3SJ9j<br>23.03.2021 - 22.03.2025  | Berater.in: A. Schulungsberater<br>Prüfer.in: A. Schulungs-Prüfer    |  |
| BEARBEITEN VERLÄNGERUNG -                             |                                                                      |  |

# 2.1 1. Bildungseinrichtung (Stammdaten)

Hier können Sie die allgemeinen Stammdaten Ihrer Schule ausfüllen. Jene Felder, die – spätestens vor der Einreichung für das Umweltzeichen - **verpflichtend** ausgefüllt werden müssen, sind **rot** hinterlegt und haben eine hochgestellte "1".

"Zwingend" fehlende Angaben sehen Sie außerdem in einer Checkliste ganz unten ("rot").

Bitte geben Sie unbedingt an, ob es sich bei der angegebenen E-Mail-Adresse für den Login um die **allgemeine Email-Adresse der Schule** handelt. Sollte dies nicht der Fall sein, geben Sie diese bitte hier bekannt (1). Geben Sie bitte bei privaten Schulen den **Schulträger** an (2). Weiter unten können Sie die **spezifische Ausstattung der Schule** angeben.

#### 1. Schritt: Daten der Bildungseinrichtung/301 Schule oder PH

Marketing-Daten am 2024-04-09 14:25:54 zuletzt geändert. Marketing-Daten zuletzt am 2024-04-09 14:25:54 freigegeben.

<sup>1</sup> Pflichtfeld.

| adermutz99@vki.at                                                  | Telefon                                              | dem Speichern anhand der eingegebenen Adressdaten. Dient nur zu         |
|--------------------------------------------------------------------|------------------------------------------------------|-------------------------------------------------------------------------|
| Ist dies die allgemeine Email-Adresse? <sup>1</sup><br>Nein        | ▼ z.B. +43 1 234 567 89-DW                           | Kontrolle. Wenn die Geocodierung nicht stimmt, bitte Adresse<br>ändern. |
| Email-Adresse <i>zur Darstellung auf www.u</i><br>test@schulung.at | Fax                                                  | Karte Satellit                                                          |
| Bildungseinrichtung / ggf. Träger <sup>1</sup>                     | Homepage                                             |                                                                         |
| ffizieller Name der Bildungseinrichtung                            | Schulkennzahl <sup>1</sup>                           | Härmanseder die                                                         |
| Straße / Nr. <sup>1</sup><br>Testraße 1                            | EMAS zertifiziert?                                   | Wintergartenbauer                                                       |
| 2. Adresszeile                                                     | Anzahl Mitarb                                        | +                                                                       |
| PLZ <sup>1</sup> Ort <sup>1</sup><br>1234 Teststadt                | Schulausstattung                                     | Google 📷 Kartendaten Nutzungsbedingungen Fehler bei Google Maps melder  |
|                                                                    | Turnsaal?                                            |                                                                         |
| Land <sup>1</sup>                                                  | Schulzentrum / Campus?                               |                                                                         |
|                                                                    | Landwirtschaft?                                      |                                                                         |
| **Region                                                           | Werkstätten / Labors?                                |                                                                         |
|                                                                    | Autom. Lüftung in den Klassen?                       |                                                                         |
|                                                                    | Küche?                                               |                                                                         |
| Träger                                                             | EDV-Ausstattung?                                     |                                                                         |
| AAKEIIIEI AA                                                       |                                                      |                                                                         |
| Info zum Träger (Name, Adresse)                                    | Ganztagesbetreuung?                                  |                                                                         |
| into zani nagei (name, Aaressey                                    | Vermietung?                                          |                                                                         |
|                                                                    | regelmäßige Vermietung der Schulräumlichkeiten (z.B. |                                                                         |
|                                                                    | Musikgruppen, Turnverein,)                           |                                                                         |
|                                                                    | Unsichtbar?                                          |                                                                         |

Beim Runterscrollen im Antrag sieht man eine **Checkliste** (wo wichtige Angaben noch fehlen – bzw. rote Felder). Bitte füllen Sie diese Angaben spätestens bis zum Einreichen des Antrags aus.

| Keine Telefonnummer in den Stammdaten des Antragstellers angegeben.<br>Keine Homepage (URL) in den Stammdaten des Antragstellers angegeben.<br>Keine Schulkennzahl in dem Stammdaten des/der Antragstellers:in angegeben. | Ch | Checkliste                                                                 |  |  |
|----------------------------------------------------------------------------------------------------|----|----------------------------------------------------------------------------|--|--|
| Keine Homepage (URL) in den Stammdaten des Antragstellers angegeben.<br>Keine Schulkennzahl in dem Stammdaten des/der Antragstellers:in angegeben.                                                                        | ŀ  | Keine Telefonnummer in den Stammdaten des Antragstellers angegeben.        |  |  |
| Keine Schulkennzahl in dem Stammdaten des/der Antragstellers:in angegeben.                                                                                                    | ŀ  | Keine Homepage (URL) in den Stammdaten des Antragstellers angegeben.       |  |  |
|                                                                                                    | ŀ  | Keine Schulkennzahl in dem Stammdaten des/der Antragstellers:in angegeben. |  |  |

# 2.2 2. Kontakte eintragen

Hier können Sie die Ansprechpartner\*innen angeben, die für die Koordination des Österreichischen Umweltzeichens an Ihrer Schule zuständig sind.

Um neue Ansprechpartner\*innen einzutragen, klicken Sie auf "Ansprechpartner\*in hinzufügen". Um Angaben zu ergänzen oder zu ändern klicken Sie bei der jeweiligen Person auf "Bearbeiten"

Falls Sie eine Beratung gewählt haben, sehen Sie hier auch Name & E-Mail zur Beratung.

| Bildung: <b>Testschule "Aus</b> g       | gezeichnet Lernen" (F   | olgeprüfung)              |                  |                |
|-----------------------------------------|-------------------------|---------------------------|------------------|----------------|
| 0/85 Punkte 0% - 1/46 Muss-Kriterien 2% |                         |                           |                  |                |
| 🖫 1. Bildungseinrichtung                | 🛊 2. Kontakte 🛛 🗰       | 3. Antrag                 | n 🗋 5. Dokumente |                |
| 🔽 6. Prüfer:in zuordnen                 | ad 7. Marketing-Texte   | 🖼 8. Marketing-Bilder     | Ø 9. Kennzahlen  | 📢 10. Freigabe |
| © 11. Interne Info   ☑ 1                | 12. Checkliste          |                           |                  |                |
| 2. Schritt: Kontaktpersonen -           | Testschule "Ausgezeichn | et Lernen" (AUDIT)        |                  |                |
| KONTAKTPERSON HINZUFÜGEN                |                         |                           |                  |                |
| Bildungseinrichtung                     | Hauptkontaktperson      | Berater:in                |                  |                |
| Testschule "Ausgezeichnet Lernen"       | A. Dermutz              | ***** TEST-Berater VKI (A | (D) *****        |                |
| (AUDIT)<br>test@schulung.at             | adermut299@VKI.at       | auermutz@vki.at           |                  |                |
| BEARBEITEN                              | BEARBEITEN LÖSCHEN      |                           |                  |                |

Bitte beachten Sie, dass unbedingt eine Person als "**Hauptansprechpartner\*in**" angegeben ist. Dies ist die Person, die von Seiten des Umweltministeriums und des VKI bei Fragen zum Umweltzeichen oder im Falle von Aussendungen zum Umweltzeichen kontaktiert wird.

Wenn ein/e Ansprechpartner\*in für längere Zeit nicht an der Einrichtung ist, teilen Sie bitte die Funktion "**Karenz**" zu. So bleiben die Daten der Person gespeichert und können jederzeit wieder aktiviert werden.

| Anrede<br>*keine*                             | Richtlinie                                                                                                    |
|-----------------------------------------------|----------------------------------------------------------------------------------------------------|
| Titel                                         | Bitte geben Sie hier an, ob die Kontaktperson nur für die genannte<br>Richtlinie oder auch weitere Richtlinien zuständig ist. |
| Vorname                                       |                                                                                                    |
| Nachname                                      | z.B. +43 1 234 567 89-DW                                                                                                    |
| Email-Adresse                                 | Mobil                                                                                                    |
|                                               | Abweichende Adresse?                                                                                                    |
| Funktion ———————————————————————————————————— | <ul> <li>Die Adresse dieser Kontaktperson weicht von der allgmeinen</li> <li>Adresse ab?</li> </ul>                           |
| Umweltbeauftragte:r                           |                                                                                                    |
| Marketing                                     |                                                                                                    |
| Sekretariat                                   |                                                                                                    |
| Karenz                                        |                                                                                                    |
| Technik                                       |                                                                                                    |

Kontaktpersonen - Testschule "Ausgezeichnet Lernen" (AUDIT)

# 2.3 3. Antrag bearbeiten

#### Geben Sie hier sämtliche relevanten Informationen für den aktuellen Antrag an.

Wenn Sie für Ihre Unterstützung eine/n **Berater\*in** wählen, so wird diese/r automatisch informiert und wird sich mit Ihnen in Verbindung setzen. Ein/e Berater\*in kann in Absprache mit Ihnen den Antrag bearbeiten. Eine Beratung ist jedenfalls zu empfehlen (**1**).

Bitte klären Sie mit der Berater\*in (Kontakte siehe auch:

<u>https://bildung.umweltzeichen.at/index.php?berater=1&b\_rl\_5=1</u>) oder ggf. mit der jeweiligen Förderstelle Ihres Bundeslandes ab (<u>www.umweltzeichen.at/foerderung</u>), ob die Beratung zur Gänze gefördert wird bzw. welche Rahmenbedingungen es gibt.

Unter "**Schulart**" (**2**) müssen Sie die Art der Bildungseinrichtung angeben, für die das Umweltzeichen erworben werden soll (z.B. AHS, BHS, BMS, VS…).

| Status                                                                                                    | EMAS Zertifiziert?                                                                                                    |
|----------------------------------------------------------------------------------------------------|----------------------------------------------------------------------------------------------------|
| Neueingabe                                                                                                    | ISO-14001 Zertifiziert?                                                                                                    |
| Richtlinie<br>UZ 301 "Schulen und Pädagogische Hochschulen"                                                                                              | Anzahl Klassen                                                                                                    |
| Antrag auf  Verlängerung                                                                                                    | Anzahl Lehrer:innen                                                                                                    |
| Prüfaktnummer<br>ApZmQ3SJ9j-1                                                                                                    | Anzahl Schüler:innen                                                                                                    |
| Registriernummer                                                                                                    | Anzahl nichtunterrichtende Mitarbeiter:innen                                                                                                  |
| Erster Vertragsabschluss<br>23.03.2021                                                                                                    | Bitta his zur Einzeichung des Felgeentrages ausfüllen:                                                                                        |
| Angelegt am                                                                                                    | Bitte bis zur Einfelchung des Folgeandages ausführen.                                                                                         |
| 06.05.2024                                                                                                    | Anzeige Vorabcheck ab                                                                                                    |
| Angelegt von<br>Admin:2 VKI                                                                                                    |                                                                                                    |
| Nome der Bildungseinrichtung                                                                                                    | Außenbereich:                                                                                                    |
| Testschule "Ausgezeichnet Lernen" (Folgeprüfung)                                                                                                    | 🗌 Kein schuleigener Außenraum (z.B. kein Schulhof, Garten oder                                                                                |
| ir Darstellung auf der Umweltzeichen-Webseite                                                                                                    | Beete)                                                                                                    |
|                                                                                                    | Frlöutorung                                                                                                    |
| 2. Namenszeile                                                                                                    | Bitte erläutern Sie, warum dies auf Ihre Bildungseinrichtung nicht zutrifft.                                                                  |
| it der Auswahl des Beraters erlauben Sie diesem den elektronischen Antrag                                                                                | Ditte krouwen Sie elle Versflemungenten en die ee in der                                                                                      |
| klusive der Kontakt- und Marketingdaten sowie der Kriterien zu bearbeiten und                                                                            | Bildunaseinrichtuna aibt:                                                                                                    |
| eim VKI einzureichen. Vor Veröffentlichung auf www.umweltzeichen.at können<br>ie Ihre Kontakt- und Standortdaten in der provisorischen Freinabe nochmals | Getränkeautomat                                                                                                    |
| ontrollieren.                                                                                                    | Snackautomat                                                                                                    |
|                                                                                                    | Buffet/Cafeteria                                                                                                    |
|                                                                                                    | Schulmilch                                                                                                    |
| Berater:in                                                                                                    | Schulobst                                                                                                    |
|                                                                                                    | Schuljause                                                                                                    |
| **Berater:in 2 wählen (optional)**                                                                                                    | 🧹 "Gesunde Jause" (Eltern bzw. Schule)                                                                                                    |
|                                                                                                    | Verpflegung (im "Lehrer- bzw. Professorenzimmer")                                                                                             |
|                                                                                                    | Mittagsverpflegung (zugeliefert)                                                                                                    |
| chulart<br>Allgemeinhildende höhere Sehule                                                                                                    | Mittagsverpflegung (vor Ort gekocht)                                                                                                    |
| Rerufshildende höhere Schule                                                                                                    | <ul> <li>Schuiveranstaltungen (u.a. Eiternvereinstretten, Elternsprechtage<br/>Tag der offenen Tür", Schulfaste Lebrarkonferenzen)</li> </ul> |
| Berufsbildende mittlere Schule                                                                                                    |                                                                                                    |
| Berufsschule 7                                                                                                    |                                                                                                    |
| Gesamtschule                                                                                                    | Keine Angehote? (u.a. Elternvereinstreffen Elternsprechtage Ta                                                                                |
| Mittelschule                                                                                                    | der offenen Tür". Schulfeste, Lehrerkonferenzen)                                                                                              |
| Pädagogische Hochschule bzw. Sonstige                                                                                                    | Erläutern Sie diesen Punkt                                                                                                    |
| Polytechnische Schule                                                                                                    |                                                                                                    |
| Volksschule                                                                                                    | Alte Verträge? Gibt es alte, derzeit noch aültige Pacht- oder                                                                                 |
|                                                                                                    | Lieferverträge, die nicht den Umweltzeichen-Kriterien entspreche                                                                              |
| SPEICHERN                                                                                                    |                                                                                                    |
| SPEICHERN                                                                                                    | Bitte Angabe Vertragsdauer und welche Bereiche                                                                                                |

Unter "**Stammdaten der Bildungseinrichtung**" können Sie die unter "1.Bildungseinrichtung" eingetragenen Daten nochmals überprüfen.

Weiter unten sind **ergänzende Angaben zur Schule** anzugeben. Wichtig bzw. verpflichtend sind Angaben über die Anzahlen der Klassen, der SchülerInnen sowie des angestellten Personals (1).

Außerdem müssen Sie weiter unten **angeben**, welche **Verpflegungsangebote** an der Schule vorhanden sind. Je nachdem welcher Schultyp und welche Verpflegungsangebote angegeben sind, werden die jeweils geltenden Kriterien geladen. **Daher ist es sinnvoll, die Angaben zu den Verpflegungsangeboten vollständig auszufüllen, bevor Sie mit der Bearbeitung der Kriterien für den Bereich "Lebensmittel" beginnen (siehe nächste Seite) (2).** 

Speichern Sie Ihre Eingaben vor Verlassen des Fensters!

| Status                                                                                                    | EMAS Zertifiziert?                                                                   |
|----------------------------------------------------------------------------------------------------|--------------------------------------------------------------------------------------|
| Neueingabe                                                                                                    | ISO-14001 Zertifiziert?                                                              |
| Richtlinie<br>JZ 301 "Schulen und Pädagogische Hochschulen"                                                                                                | Anzahl Klassen                                                                       |
| Antrag auf<br>Verlängerung -                                                                                                    | Anzahl Lehrer:innen                                                                  |
| Prüfaktnummer —<br>ApZmQ3SJ9j-1                                                                                                    | Anzahl Schüler:innen                                                                 |
| Registriernummer                                                                                                    | Anzahl nichtunterrichtende Mitarbeiter:innen                                         |
| Erster Vertragsabschluss<br>23.03.2021                                                                                                    | Bitte bis zur Einreichung des Folgeantrages ausfüllen:                               |
| Angelegt am<br>06.05.2024                                                                                                    | Anzeige Vorabcheck ab                                                                |
| Angelegt von<br>Admin:2 VKI                                                                                                    |                                                                                      |
| Name der Bildungseinrichtung <sup>1</sup><br>Testschule "Ausgezeichnet Lernen" (Folgeprüfung)                                                              | Außenbereich:           Kein schuleigener Außenraum (z.B. kein Schulhof, Garten oder |
| ir Darstellung auf der Umweltzeichen-Webseite                                                                                                    | Beete)                                                                               |
| SPEICHERN                                                                                                    | Erläuterung                                                                          |
| 2. Namenszeile                                                                                                    | Bitte erläutern Sie, warum dies auf Ihre Bildungseinrichtung nicht                   |
|                                                                                                    | zutrifft.                                                                            |
| lit der Auswahl des Beraters erlauben Sie diesem den elektronischen Antrag                                                                                 | Bitte kreuzen Sie alle Verpflegungsarten an, die es in der                           |
| Klusive der Kontakt- und Marketingdaten sowie der Kriterien zu bearbeiten und<br>eim VKLeinzureichen. Vor Veröffentlichung auf www.umweltzeichen at können | Bildungseinrichtung gibt:                                                            |
| e Ihre Kontakt- und Standortdaten in der provisorischen Freigabe nochmals                                                                                  | Getränkeautomat                                                                      |
| ontrollieren.                                                                                                    | Snackautomat                                                                         |
| LISTE DER MÖGLICHEN BERATER:INNEN MIT BESCHREIBUNG                                                                                                    | Buffet/Cafeteria                                                                     |
|                                                                                                    | Schulmilch                                                                           |
| Berater:in wählen / Keine Beratung**                                                                                                    | Schulobst                                                                            |
| Perdetain wallen / Keine belatung                                                                                                    | Schuljause                                                                           |
| Berater:in 2                                                                                                    | 🧹 "Gesunde Jause" (Eltern bzw. Schule)                                               |
| Porateriar 2 manier (optional)                                                                                                    | Verpflegung (im "Lehrer- bzw. Professorenzimmer")                                    |
|                                                                                                    | 🗹 Mittagsverpflegung (zugeliefert)                                                   |

# 2.4 4. Kriterien bearbeiten

Hier können Sie die Kriterien ausfüllen und bearbeiten, die für die Vergabe des Österreichischen Umweltzeichens notwendig sind.

Grundsätzlich können zu jeder Zeit **mehrere Personen gleichzeitig in der Software arbeiten**. Doch **Vorsicht: Das gleichzeitige Bearbeiten desselben Kriteriums ist nicht möglich!** (z.B. 2 Personen jeweils M01 und M01 funktioniert nicht - M01 und M02 funktioniert schon).

Füllen Sie bitte **zuerst** den **Antrag** (3.) **vollständig** aus, **bevor** Sie mit den **Kriterien** (4.) beginnen. Im **Kapitel 6** finden Sie außerdem Hinweise zur **Navigation** zwischen den Kriterien und Bereichen.

# Kriterienübersicht

Unter Reiter 4. Kriterien sehen Sie eine Übersicht über die zu erfüllenden Kriterien.

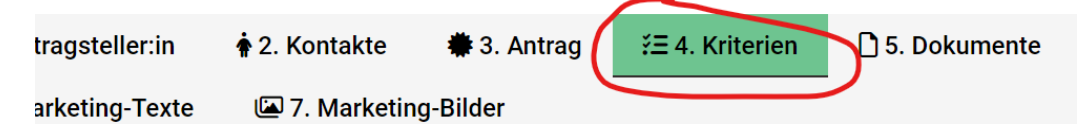

Oben sehen Sie die "Änderungen an den Kriterien" an diesem Protokoll (es werden Änderungen durch Berater\*in, Bildungseinrichtung, Prüfer\*in oder ggf. auch VKI angezeigt). Außerdem können Sie ggf. aufgrund der Angaben in den Stammdaten ausgeblendete Kriterien wieder einblenden und bereits erfüllte Kriterien ausblenden.

Beachten Sie die Farben in der **Liste der Kriterien**. "**Rot**" bedeutet "**noch nicht erfüllt**", "grau" bedeutet "**nichts eingegeben**" und "**grün**" bedeutet "**erfüllt**" (auch bei nur einem Teil der Sollpunkte werden Soll-Kriterien grün).

| 🖫 1. Bildungseinrichtung 🔹 🛊 2. Kontakte 🗮 3                                                                                                  | Antrag 🔀 4. Kriterien 🗋 5. Dokumente 🔹 6. Prüfer: in zuordnen 🖾 7. Marketing-Texte                    |                      |  |  |  |  |
|----------------------------------------------------------------------------------------------------|----------------------------------------------------------------------------------------------------|----------------------|--|--|--|--|
| 🖼 8. Marketing-Bilder 🕜 9. Kennzahlen 📢 1                                                                                                    | ). Freigabe ♀11. Interne Info ☑ 12. Checkliste                                                        |                      |  |  |  |  |
| 4. Schritt: Kriterien                                                                                                    |                                                                                                    |                      |  |  |  |  |
| Änderungen an den Kriterien Kiterien                                                                                                    | an den Kriterien                                                                                      | ~                    |  |  |  |  |
| Kriterienfilter                                                                                                    |                                                                                                    |                      |  |  |  |  |
| 1 ausgeblendete, vermutlich nicht relevante, Kriterien doch anzeigen.                                                                         | Erfüllte Kriterien ausblenden. (Version: 2)                                                           |                      |  |  |  |  |
| Besonderheiten<br>Nur 🔓 (16) Nur Ker (1) Nur Keri (1)<br>Nur A (1)                                                                            | Die Filter werden erst bei<br>ausgeklappten Kriterien sichtbar                                        |                      |  |  |  |  |
| ALLES AUFKLAPPEN ALLES ZUKLAPPEN                                                                                                    |                                                                                                    |                      |  |  |  |  |
| M. Umweltmanagement, Information and Soziales                                                                                                 |                                                                                                    | $^{9}$ Punkte $\vee$ |  |  |  |  |
| P. Bildungsqualität und Bildung für nachhaltige Entwicklung                                                                                   | Sie können einzelne Pereiche über den Bfeil rechts eder                                               | 0 Punkte $\vee$      |  |  |  |  |
| E. Energienutzung und -einsparung, Bauausführung                                                                                              | alle Bereiche über die Schaltfläche links oben aufklannen                                             | 0 Punkte $\vee$      |  |  |  |  |
| A. Schuleigener Außenraum                                                                                                    | um die Kriterien zu sehen und zu bearbeiten                                                           | 0 Punkte $\vee$      |  |  |  |  |
| G. Gesundheitsförderung, Ergonomie und Innenraum                                                                                              |                                                                                                    | 0 Punkte $\vee$      |  |  |  |  |
| V. Aktive Mobilität, Schulweg und Verkehr                                                                                                    |                                                                                                    | 0 Punkte $\vee$      |  |  |  |  |
| B. Beschaffung und Unterrichtsmaterialien                                                                                                    |                                                                                                    | 0 Punkte $\vee$      |  |  |  |  |
| L. Ernährung inklusive Speisen- und Getränkeangebote                                                                                          |                                                                                                    | 0 Punkte $\vee$      |  |  |  |  |
| C. Chemische Produkte und Reinigung                                                                                                    |                                                                                                    | 0 Punkte $\vee$      |  |  |  |  |
| W. Wasser, Abwasser, Abfallvermeidung und -reduktion                                                                                          |                                                                                                    | 0 Punkte $\vee$      |  |  |  |  |
| Z. Eigen- oder Zusatzinitiativen 0 Punkte $\vee$                                                                                              |                                                                                                    |                      |  |  |  |  |
| Checkliste<br>Keine Telefonnummer in den Stammdaten des Antragstellers angegeben.                                                             | Die <b>Checkliste</b> ganz unten zeigt Ihnen, welche<br>Kriterien noch nicht erfüllt sind oder andere |                      |  |  |  |  |
| Keine Homepage (UKL) in den stammdaten des Anträgsteilers angegeben.<br>Marketing-Text Beschreibung nicht eingegeben! (Hinweis: kein Fehler). | Gelb hinterlegte Hinweise sind nicht akut.                                                            |                      |  |  |  |  |

Nicht schrecken, am Beginn ist die (Check)Liste lang: Gegen Ende, wenn das Protokoll weitgehend ausgefüllt ist, sollte man schauen, was fehlt.

Links oben unter "Bericht" kann das Protokoll **ausgedruckt** werden (PDF, auf den kleinen Pfeil nach unten klicken: "Protokoll"). Speichern mit "rechter Maustaste" und "Speichern unter".

| BERNANT     BILdung: Testschule "Aus 0/85 Punkte 0% - 2/46 Muss-Kriterien 4% | gezeichnet Lerner | ı" (Folgeprüfur | g)                |                    |                         |                      |
|------------------------------------------------------------------------------|-------------------|-----------------|-------------------|--------------------|-------------------------|----------------------|
| 🗄 1. Bildungseinrichtung                                                     | 🛊 2. Kontakte     | # 3. Antrag     | ž≡ 4. Kriterien   | 🗅 5. Dokumente     | 2 6. Prüfer:in zuordnen | a 7. Marketing-Texte |
| 🖼 8. Marketing-Bilder                                                        | @ 9. Kennzahlen   | 📢 10. Freigal   | pe 🛛 🗘 11. Intern | e Info 🛛 🗹 12. Che | ckliste                 |                      |

Nur bei einer Erstprüfung können Sie die Bearbeitung von maximal 3 (bestimmten) Bereichen auf die erste Folgeprüfung in 4 Jahren verschieben: Bereich aufklappen und dann

"Bereich löschen" (ggf. "Bereich (wieder) hinzufügen"

Die Bereiche M, P und E sind nicht abwählbar.

Den **Außerraum** können Sie abwählen, **wenn** es **keinen schulinternen** Außenraum bzw. Pausenhof gibt. Bitte unter "3. Antrag" mit stichhaltig begründen.

| 💀 7. Marketing-Texte 🛛 🖾 8.                                                                                                    | Marketing-Bilder 🛛 📢 9. Freig                                  | abe $\mathcal{O}$ 10. Interne Info            | ☑ 11. Checkliste                                           |                                                                                      |
|----------------------------------------------------------------------------------------------------|----------------------------------------------------------------|-----------------------------------------------|------------------------------------------------------------|--------------------------------------------------------------------------------------|
| Schritt: Kriterien                                                                                                    |                                                                |                                               |                                                            |                                                                                      |
| Änderungen an den Kriterien                                                                                                    |                                                                |                                               |                                                            | ~                                                                                    |
| Hinweis: max. 3 bestimmte Bereiche können bei de                                                                                                    | r Erstprüfung ausgelassen werden. Aufklappen d                 | es Bereichs: dann wird ggf. eine blaue Leiste | e über den einzelnen Kriterien sichtbar mit "Bereich lösch | nen"                                                                                 |
| iterienfilter                                                                                                    |                                                                |                                               |                                                            |                                                                                      |
| 1 ausgeblendete, vermutlich nicht relevante, I                                                                                                    | Kriterien doch anzeigen. Erfüllte Kriter                       | ien ausblenden. (Version: 2)                  |                                                            |                                                                                      |
| Besonderheiten Änderungen<br>Nur 🕻 (13) Nur 🔺 (6)                                                                                                    |                                                                |                                               |                                                            |                                                                                      |
| von mindestens 40 Punkten                                                                                                    |                                                                |                                               |                                                            |                                                                                      |
| ALLES AUFKLAPPEN ALLES ZUKLAPPEN                                                                                                    |                                                                |                                               |                                                            |                                                                                      |
| ALLES ZUKLAPPEN ALLES ZUKLAPPEN<br>V. Umweltmanagement, Information un                                                                                                    | d Soziales                                                     |                                               |                                                            | 1 Punkt 🗸                                                                            |
| ALLES ZUKLAPPEN ALLES ZUKLAPPEN<br>M. Umweltmanagement, Information un<br>P. Bildungsqualität und Bildung für nach                                                                                                    | d Soziales<br>haltige Entwicklung                              |                                               |                                                            | 1 Punkt ~<br>2 Punkte ~                                                              |
| ALLES ZUKLAPPEN ALLES ZUKLAPPEN<br>M. Umweltmanagement, Information un<br>P. Bildungsqualität und Bildung für nach<br>E. Energienutzung und -einsparung, Bau                                                                                                    | d Soziales<br>haltige Entwicklung<br>ausführung                |                                               |                                                            | 1 Punkt ~<br>2 Punkte ~<br>2 Punkte ~                                                |
| ALLES ZUKLAPPEN ALLES ZUKLAPPEN<br>M. Umweltmanagement, Information un<br>P. Bildungsqualität und Bildung für nach<br>E. Energienutzung und -einsparung, Bau<br>A. Schuleigener Außenraum                                                                                       | d Soziales<br>haltige Entwicklung<br>ausführung                |                                               |                                                            | 1 Punkt ×<br>2 Punkte ×<br>2 Punkte ×<br>0 Punkte ×                                  |
| ALLES ZUKLAPPEN ALLES ZUKLAPPEN<br>M. Umweltmanagement, Information un<br>P. Bildungsqualität und Bildung für nach<br>E. Energienutzung und -einsparung, Bau<br>A. Schuleigener Außenraum<br>G. Gesundheitsförderung, Ergonomie un                                              | d Soziales<br>haltige Entwicklung<br>ausführung<br>d Innenraum |                                               |                                                            | 1 Punkt ×<br>2 Punkte ×<br>2 Punkte ×<br>0 Punkte ×<br>1 Punkt ×                     |
| ALLES ZUKLAPPEN ALLES ZUKLAPPEN<br>M. Umweltmanagement, Information un<br>P. Bildungsqualität und Bildung für nach<br>E. Energienutzung und -einsparung, Bau<br>A. Schuleigener Außenraum<br>G. Gesundheitsförderung, Ergonomie un<br>V. Aktive Mobilität, Schulweg und Verkel  | d Soziales<br>haltige Entwicklung<br>ausführung<br>d Innenraum |                                               |                                                            | 1 Punkt >><br>2 Punkte >><br>2 Punkte >><br>0 Punkte >><br>1 Punkt >><br>0 Punkte >> |
| ALLES AUFKLAPPEN ALLES ZUKLAPPEN<br>M. Umweltmanagement, Information un<br>P. Bildungsqualität und Bildung für nach<br>E. Energienutzung und -einsparung, Bau<br>A. Schuleigener Außenraum<br>G. Gesundheitsförderung, Ergonomie un<br>V. Aktive Mobilität, Schulweg und Verkel | d Soziales<br>haltige Entwicklung<br>ausführung<br>d Innenraum |                                               |                                                            | 1 Punkt ~<br>2 Punkte ~<br>2 Punkte ~<br>0 Punkte ~<br>1 Punkt ~<br>0 Punkte ~       |

#### Meldungen bzw. Informationen zur Software finden Sie rechts oben beim Glockensymbol

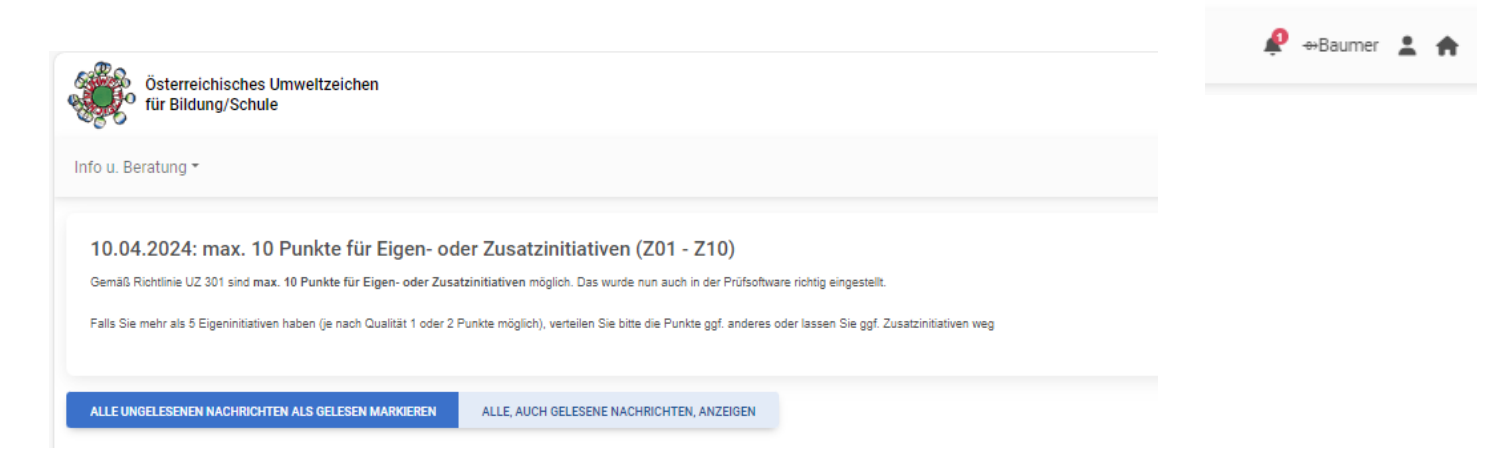

Sie können nun jedes Kriterium bearbeiten, indem Sie auf "Bearbeiten" klicken.

**Tipp**: Wenn Sie das **Kriterium mit der rechten Maustaste in einem neuen Fenster öffnen**, haben sie im bereits geöffneten Fenster weiterhin den Überblick über alle Kriterien im Bereich. Achtung: für Änderungen der Farben der Kriterien braucht es eine "Refresh" der Webseite.

Es wird Ihnen angezeigt, ob von der Beratung das Kriterium für erfüllt befunden wurde ("rot": entweder keine Beratung, es wurde nicht ausgefüllt oder "(noch) nicht OK").

| M. Umweltmanagement, Inform                                                   | ation und Soziales                                   |                                                                |                               |                                                              |                                                                   |                                                                 | 0 Punkte 🦯                            |
|-------------------------------------------------------------------------------|------------------------------------------------------|----------------------------------------------------------------|-------------------------------|--------------------------------------------------------------|-------------------------------------------------------------------|-----------------------------------------------------------------|---------------------------------------|
| M01 Umweltleitbild und Qualit<br>Schulen oder PH bzw. Umwelt<br>Maßnahmenplan | iätsprogramm für<br>zeichen-                         | M02 Umwelt-KoordinatorIn und Ur<br>08.05.2024                  | nweltteam                     | M03 Mitgestaltung<br>Studierende<br>A: 08.05.2024 08.05.2024 | durch SchülerInnen bzw.                                           | M04 Informationen<br>Aktivitäten                                | zu den Umweltzeichen-                 |
| REABERTEN<br>M05 Ökologische Ausrichtun<br>Schulveranstaltungen               | Das Papier<br>dass bei di<br>Nachweis I<br>werden mi | -Symbol bedeutet,<br>esem Kriterium ein<br>nochgeladen<br>uss. | MUSS                          | BEARBEITEN<br>M07 Wartung Gei<br>Systeme und Stet            | Rote Kriterien<br>sind MUSS,<br>beim Ausfüllen<br>werden sie grün | BLARBEITEN<br>M08 Umweltteam –<br>Personengruppen<br>BLARBEITEN | MUSS<br>Einbindung weiterer<br>Max. 3 |
| M09 Ist-Analyse Schul- bzw. H                                                 | M09 Ist-Analyse Schul- bzw. Hochschulklima           |                                                                | M10 Barrierefreie Ausstattung |                                                              | M11 Bonussysteme oder Contracting                                 |                                                                 | on Umweltzeichen-                     |
| BEARBEITEN                                                                    | x. 4                                                 | BEARBEITEN Max. 3                                              |                               | BEARBEITEN                                                   | Max. 2                                                            | BEARBEITEN                                                      | Max. 2                                |
| M13 Umweltzeichenprojekte in<br>SchülerInnenmedien                            | Bearbei                                              | ten dienarbeit der Schule (PH)                                 | )                             | M15 Umweltinform                                             | nation bei Veranstaltungen                                        | M16 Verfahrensable                                              | uf: Meldung von Mängeln               |
| BEARBEITEN Max                                                                | с. 1                                                 | BEARBETTEN Max. 1                                              |                               | BEARBEITEN                                                   | Max. 2                                                            | BEARBEITEN                                                      | Max. 1                                |
| M17A Umgesetzte Maßnahme<br>Einsparungen                                      | en oder                                              | M17B Kennzahlen                                                |                               | M18 Bonuspunkte                                              | ("Halbzeitregelung")                                              |                                                                 |                                       |

Unter dem Reiter "**Anforderung**" finden Sie den Text des Kriteriums, so wie er auch in der Richtlinie steht (ggf. weicht der Text hier formal etwas ab, damit er verständlicher ist).

Im Feld "**Weitergehende Information zur Umsetzung des Kriteriums**" finden Sie über die Anforderung hinausgehende Informationen und Anregungen, wie das Kriterium erfüllt werden kann.

Im Feld "**Prüfung und Beurteilung**" finden Sie eine Auswahl an möglichen Nachweisen für die Prüfung vor Ort.

Unter "**ToDo-Liste und Kommentare**" finden Sie zwei Textfelder für Anmerkungen. Unter **Kommentar Betrieb**" können Sie sich intern mit Ihren Berater\*innen austauschen. Den Prüfer\*innen bleibt dieses Feld verborgen.

Unter "Info an den/die Prüfer:in" hingegen haben Sie die Möglichkeit, ergänzende Anmerkungen direkt an den/die Prüfer:in zu übermitteln.

| ANFORDERUNG          | WEITERGEHENDE INFORMATION ZUR UMSETZUNG DES KRITERIUMS | PRÜFUNG UND BEURTEILUNG | AUFLAGEN (MAX. 0/5) | TODO-LISTE UND KOMMENTARE |  |
|----------------------|--------------------------------------------------------|-------------------------|---------------------|---------------------------|--|
| KOMMENTAR PRÜF       | ER:IN                                                  |                         |                     |                           |  |
| Kommentar Betrieb    |                                                        |                         |                     |                           |  |
|                      |                                                        |                         |                     |                           |  |
| Kommentar Berater    | in                                                     |                         |                     |                           |  |
|                      |                                                        |                         |                     |                           |  |
| Info an den/die Prüt | fer.in                                                 |                         |                     |                           |  |
|                      |                                                        |                         |                     |                           |  |

# Bearbeiten einzelner Kriterien

Nach dem Bearbeiten eines Kriteriums (sobald Sie das nächste Kriterium oder andere Teile der Software bearbeiten) werden die Änderungen immer automatisch in der Software gespeichert.

Im Feld "**Erfüllt durch**" können Sie alle Optionen ankreuzen, die auf Ihre Bildungseinrichtung zutreffen. Tragen Sie bitte in das **Textfeld** ein (1), wie Ihre Einrichtung das Kriterium erfüllt hat **oder** laden Sie ein **entsprechendes Dokument** hoch.

"Rote" Schaltflächen / Eingabefelder sind für eine erfolgreiche Erfüllung der Vorgabe verpflichtend (oft genügt 1 Aktion: Datei <u>oder</u> Text).

Zum Hochladen von Dateien klicken Sie einfach auf die **Schaltfläche** "**Datei hinzufügen**" (2) oder ziehen Sie aus Ihrer Dateiablage eine oder mehrere Dateien per "**Drag & Drop**" auf die Schaltfläche (Wenn die Schaltfläche bei "Drag & Drop" kurzzeitig die Farbe wechselt, können Sie die Datei(en) "fallen lassen"). Ist diese Schaltfläche "**rot**", so ist ein Dateiupload verpflichtend.

# Erfüllt durch

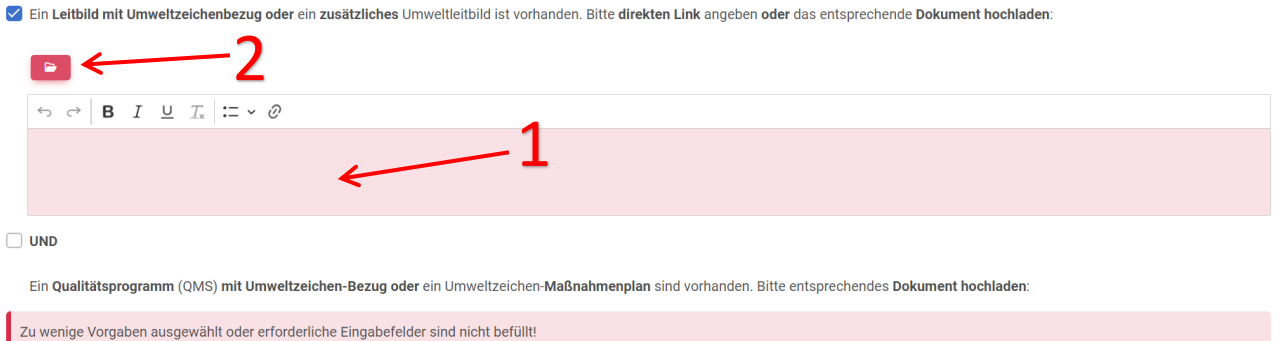

#### Ausgefüllte Textfelder lassen sich durch Ziehen am rechten unteren Eck vergrößern, sodass der ganze Text ohne Scrollen sichtbar wird.

|     | Bitte beschreiben Sie, welche weiteren ökologischen Maßnahmen Sie bei Schulveranstaltungen umsetzen oder laden Sie ein entsprechendes Dokument hoch:                                                 |     |
|-----|----------------------------------------------------------------------------------------------------|-----|
|     |                                                                                                    |     |
|     | $\neg \Rightarrow   \mathbf{B} \ \mathbf{I} \ \underline{\cup} \ \mathbf{I}_{\mathbf{x}}   \coloneqq 0$                                                                                              |     |
|     | Speisen und Getränkeangebot durch regionalen Getränke- und Snackautomaten Aufsteller. (Onyx Escher aus Neusiedl am See mit breiter biologischer und regionaler Produktpalette anstatt von Coca Cola) |     |
|     | Essenslieferant (Morgens-; Mittags und Abends) Villa Martini (Sozialeinrichtung) verwendet 70% der Lebensmittel aus biologischem Anbau.                                                              | -   |
|     | Zu Schulveranstaltungen werden ausschließlich öffentliche Verkehrsmittel verwendet                                                                                                    | 11  |
|     |                                                                                                    | 1   |
|     |                                                                                                    |     |
| _   |                                                                                                    |     |
| 🗸 В | titte beschreiben Sie, welche weiteren ökologischen Maßnahmen Sie bei Schulveranstaltungen umsetzen oder laden Sie ein entsprechendes Dokument hoch:                                                 | I   |
|     |                                                                                                    |     |
|     |                                                                                                    |     |
|     | $\neg \neg \land \mathbf{B}  I  \underline{\cup}  \underline{I}_{\mathbf{x}}  \vdots = \mathbf{v}  \mathcal{O}$                                                                                      |     |
|     | Speisen und Getränkeangebot durch regionalen Getränke- und Snackautomaten Aufsteller. (Onyx Escher aus Neusiedl am See mit breiter biologischer und regionaler Produktpalette anstatt von Coca Cola) |     |
|     | Essenslieferant (Morgens-, Mittags und Abends) Villa Martini (Sozialeinrichtung) verwendet 70% der Lebensmittel aus biologischem Anbau.                                                              | - 1 |
|     | Zu Schulveranstaltungen werden ausschließlich öffentliche Verkehrsmittel verwendet.                                                                                                    |     |
|     | Abfallvermeidung durch den Einsatz von Glasflaschen und Mehrweggeschirr ist an der BS Mattersburg selbstverständlich.                                                                                |     |
|     | Selbstgemachte Mehlspeisen werden angeboten                                                                                                    | •   |

| Bei Klick auf die Schaltfläche " <b>Datei hinzufügen</b> " öffnet sich ein eigenes Fenster, in welchem                                                                                                    |          |
|----------------------------------------------------------------------------------------------------|----------|
| Patelen mit Klick auf "Datelen mer ablegen nochgeladen werden können.<br>Bereits hochgeladene Datelen aus anderen Kriterien können ebenfalls in diesem Fenster durch                                                                                              |          |
| Klick auf " <b>Zuordnen</b> " dem aktuellen Kriterium zugeordnet werden.                                                                                                    | 1        |
|                                                                                                    |          |
| Datei auswählen                                                                                                    | ×        |
| Dateien hier ablegen                                                                                                    |          |
| Mobile Endgeräte mit Kamera können hier Fotos aufnehmen.<br>Die empfohlene maximale Größe ist 800 KB für *.jpg, *.png und *.webp sowie 2 MB für *.docx, *.pptx und *.xlsx sowie 4 MB für *.zip. Komprimiermöglichkeit beim<br>hochladen.<br>Nachweis erforderlich |          |
| Anmerkung                                                                                                    |          |
| Bild-Copyright                                                                                                    |          |
| Bild-Alt-Text                                                                                                    | ך        |
| ABBRECHEN HOCHLADEN STARTEN                                                                                                    |          |
| Ein zuordenbares Dokument:                                                                                                    | _        |
| best-practice-beispiele_BAUEN_UBAde-2022pdf                                                                                                    | <b>`</b> |

Bei bestimmten Kriterien (M04, M17 A und B, P01, P05, E01, V01 und C04) sind **Anforderungen und Nachweise getrennt**. Hier klicken Sie zuerst auf die für Ihre Einrichtung zutreffende Option (1), danach klappen sich die für diese Optionen relevanten Nachweisfelder aus (2), die Sie erneut wie oben beschrieben ausfüllen können.

| Erfüllt durch 1                                                                                                    | Nachweise 2                                                                                                    |  |
|----------------------------------------------------------------------------------------------------|----------------------------------------------------------------------------------------------------|--|
| Die Schul- bzw. Hochschulgemeinschaft wird mindestens 1x jährlich schriftlich und mündlich<br>über die aktive Teilnahme am Umweltzeichen informiert. Und zusätzlich sind Die UZ-<br>AnsprechpartnerInnen (Umweltteam mit Aufgabenbereichen) auf der Website der Schule<br>vorhanden. Angaben über die Umsetzung sowie ein direkter Link zur Website der<br>Bildungseinrichtung (Falls keine richtige Website vorhanden: eine Liste<br>M02_&_M08_Umwelteam_Uz301.docx liegt vor): | <ul> <li>Bitte beschreiben Sie in Stichworten, wie die Schul- bzw. Hochschulgemeinschaft mindestens<br/>1x jährlich schriftlich und mündlich über die aktive Teilnahme am Umweltzeichen informiert<br/>wird oder laden Sie ein entsprechendes Dokument hoch:</li> <li>UND</li> <li>Bitte Angabe direkter Link zu den UZ-Ansprechpartnerinnen auf der Website<br/>oder (falls keine Schul-Website oder nur Website mit Kontaktdaten vorhanden ist)</li> </ul> |  |
| VIND VIND                                                                                                    | Upload der Liste: M02_&_M08_Umwelteam_Uz301-2018.docx):                                                                                                    |  |
| Das Umweltzeichen-Logo für Schulen und der Link www.umweltzeichen.at/bildung sind auf<br>der Website der Bildungseinrichtung vorhanden. Ein direkter Link zur Website der<br>Bildungseinrichtung ist angegeben. Ausgenommen sind Bildungseinrichtungen, die über keine<br>Website bzw. nur eine Website, die ausschließlich die Kontaktdaten der Bildungseinrichtung<br>enthält, verfügen:                                                                                       | UND<br>Bitte Angabe direkter Link zum Umweltzeichen-Logo für Schulen und dem Link <a<br>href="http://www.umweltzeichen.at/bildung"<br/>target="_blank"&gt;www.umweltzeichen.at/bildung auf der Website der Bildungseinrichtung:</a<br>                                                                                                    |  |
|                                                                                                    | ODER                                                                                                    |  |

Achtung: Für Punkte zum Kriterium M18 (Bonuspunkte) muss die Schule etwa 2 Jahre vor dem nächsten Audit Nachweise hochladen (im neuen Antrag "Verlängerung", siehe Kapitel 2). Die Punkte dafür kann dann nur der VKI vergeben. Siehe auch Kapitel 3.

**Rot** markierte Bereiche und Kriterien signalisieren ein Problem / eine Nichtkonformität in diesem Bereich (**Ausnahme**: linke Seite mit der Kriterien-Nummer – da gibt es entweder keine Beratung oder es hat niemand drüber geschaut). **Grün** markierte Bereiche sind OK.

## 2.5 5. Dokumente hochladen

Das Hochladesymbol ("Dateiordner") im Reiter erscheint erst, wenn zumindest ein Dokument innerhalb der Kriterien hochgeladen wurde.

Sie können folgende Dateitypen hochladen (mit "Drag & Drop" mehrere Dateien auf einmal):

\*.doc, \*.docx, \*.zip, \*.xls, \*.xlsx, \*.jpg, \*.jpeg, \*.gif, \*.png, \*webp, \*.pdf, \*.pptx und \*.ppt.

**Beachten** Sie die **maximalen Dateigrößen**! (ggf. Datei vorab in eine Zip-Datei umwandeln). Allerdings kann es bei sehr großen Dateien und einer schlechten Internetverbindung zu Fehlern oder Problemen kommen!

Max. DateigrößenAlle Bilder: max. 1,2 MBPDF, DOCX, XLSX, PPTX:max. 4MBZIP:max. 8MB

Die Funktionen unter dem Reiter "5. Dokumente" dienen vor allem zur Übersicht und Kontrolle.

Außerdem können Sie hier Ihre **Daten als ZIP-Datei am lokalen Computer sichern** bzw. speichern, also nochmals strukturiert auf Ihrem Computer ablegen: Klicken Sie auf "**Download als ZIP**" und dann "Speichern unter".

In diesem ZIP-Ordner sind die hochgeladenen Dokumente alphabetisch nach Kriterien-Nummern geordnet abgelegt (sofern zu einem Kriterium Dokumente hochgeladen wurden). Verknüpfungen (mehrfach bestimmten Kriterien zugeordnete Dokumente) scheinen nicht nochmals auf (1).

Das Hochladen der Dateien sollte eher bei den jeweiligen Kriterien erfolgen. Sie können hier alle bereits hochgeladenen Dokumente einsehen und **Zusatzinformationen** bearbeiten (**2**).

Zudem können hier Dokumente ggf. wieder **gelöscht** werden (3).

Wenn ein Dokument mehreren Kriterien zugeordnet ist, wird dies ebenfalls hier angezeigt (4).

| 🖫 1. Bildungseinrichtung                                                          | 🛉 2. Kontakte              | 🏶 3. Antrag            | ž∃ 4. Kriter   | rien          | 🗋 5. Doku       | imente             | 6. Prüfer:i | n zuordnen       |
|-----------------------------------------------------------------------------------|----------------------------|------------------------|----------------|---------------|-----------------|--------------------|-------------|------------------|
| ad 7. Marketing-Texte                                                             | 🖾 8. Marketing-Bild        | ler 🕜 9. Ken           | nzahlen        | 📢 10. F       | reigabe         | Q 11. Inte         | rne Info    | 🗹 12. Checkliste |
| 5. Schritt: Dokumente Download als ZIP (alle)                                     | _1                         |                        |                |               |                 |                    |             |                  |
| Sortieren nach: Name   Datum   <b>Standar</b><br>1 Dokument (2,95 MB):            | i                          |                        |                |               |                 |                    |             | 2                |
| best-practice-beispiele_BAUEN_UB. 2022_pdf 2,95 MB/25.07.2023 Auch in Krit.: M03. | Ade- M06: NutzerInne       | nverhalten             |                |               |                 | 3→                 |             |                  |
| ALLE DOKUMENTE AUF DIESER SEITE ANKREUZE                                          | EN KEIN DOKUMENT ANKREUZEN | ALLE ANGEKREUZTEN DOKU | JMENTE LÖSCHEN | ALLE ANGEKREU | UZTEN DOKUMENTE | ALS ZIP DOWNLOADEN |             |                  |

Wenn neben den hochgeladenen Dokumenten ein orangefarbenes (5) oder rotes Symbol (6). auftaucht, bedeutet das, dass Dateien sehr groß sind (orange) oder unzulässig groß sind ("rotes Kasterl mit 4Punkten" neben den Symbolen zur Dateibearbeitung). Mit den orangen oder roten Kasterln kann man die Dateien durch Anklicken des Symbols leicht optimieren (dauert jeweils 2 bis 3 sec.) - siehe Screenshot umseitig.

C05: Pflanzenschutz und Schädlingsbekämpfung

| ← C G ☆ https://bildung.umweltzeich                                | hen.at/index.php?redit=148773                          |                                                                                                    | Q A° ŵ |
|--------------------------------------------------------------------|--------------------------------------------------------|----------------------------------------------------------------------------------------------------|--------|
| 🛱 Favoriten importieren   G Google 🎦 Joberfassung                  | Q Suggested Sites 🚯 VKIntern Intranet Q Vorgeschlage   | ene Sites 🎦 licht-know-how licht 🚺 Dateien - Bibliothek                                                                                                 |        |
| Info * Berater in * Kriterien/Vorgaben/Nachweise * Protoko         | ile • Unternehmen • Exporte/Abfragen • Einstellungen • |                                                                                                    |        |
|                                                                    |                                                        | Dateigröße optimieren ×                                                                                                    |        |
| Raumgruppen I pdf<br>992,90 KB/07 12 2023, 3 Seiten                | C01: Reinigungsplan                                    | Speicherplatz ist kostbar. Die Datei 'Flächendesinfektion<br>Produkt.jpg' ist mit 2,68 MB sehr groß! Sparen Sie Speicherplatz<br>mit einer Alternative. |        |
| Raumgruppen II.pdf<br>596,54 KB/07 12 2023, 3 Senen                | C01: Reinigungsplan                                    | Bild ändern auf jpg: 1366x1821px, 694,22 KB (emptohlen)<br>Vorschau     Bild ändern auf jpg: 854x1139px, 277,46 KB                                      |        |
| Sicherheitsmaßnahmen Reinigung pdf<br>236,02 KB/07.12 2023, 1 Sete | C01: Reinigungsplan                                    | Vorschau<br>Bild ändern auf jpg: 320x427px, 41,79 KB<br>Vorschau                                                                                        |        |
| Chemieliste.pdf<br>48/84 KB/07.12.2023,1 Sene                      | C01: Reinigungsplan                                    | ABBRECHEN                                                                                                    |        |
| Auch in Krit:: CO4.                                                |                                                        |                                                                                                    |        |
| Büroreihigungsplan.pdf<br>126,49 KB/07.12.2023,1 Seite             | C01: Reinigungsplan                                    |                                                                                                    | •      |
| Flächendesinfektion Produkt jpg<br>2,68 MB/04.03.2024              | C02: Verzicht auf routinemäßige Desinfekti             | on.                                                                                                    |        |
| Händedesinfektion Produkt.jpg<br>2,88 MB/04 03 2024                | C02: Verzicht auf routinemäßige Desinfekti             | on                                                                                                    |        |

Zu große Dateien verhindern die Einreichung des Protokolls!

Achtung: es sind maximal 40 Dokumente auf einmal sichtbar. Daher gegebenenfalls weitere Seiten anzeigen lassen. Daher gibt es auch die Schaltflächen "Alle Dokumente auf dieser Seite ankreuzen" oder "Alle angekreuzten Dokumente als ZIP downloaden". Wenn Sie alle Dokumente downloaden wollen die Schaltfläche "Download als ZIP (alle)" verwenden (ganz oben links unter 5. Schritt: Dokumente).

| Stromabrechnung 2020-2021.pdf<br>317,43 KB/31.01 2024.7 Seiten                                                                                                    | E03: Fortlaufende Energiebuchhaltung                                                                                                    | I 🕥 🗆 |
|----------------------------------------------------------------------------------------------------|----------------------------------------------------------------------------------------------------|-------|
| Stromabrechnung 2021-2022.pdf<br>209.93 KB/31.01 2024. 4 Seiten                                                                                                    | E03: Fortlaufende Energiebuchhaltung                                                                                                    | I     |
| Stromabrechnung 2022-2023.pdf<br>171.57 KB/31.01.2024.3 Seiten                                                                                                    | E03: Fortlaufende Energiebuchhaltung                                                                                                    |       |
| Kids meet Energy jpg<br>248,13 KB/22.01.2024                                                                                                    | E07: Pädagogische Aktivitäten, Bereich Energie                                                                                                    |       |
| ALLE DORUMENTE ALIF DIESER BETE ANVGRUZEN 911 DORUMENT ANVGRUZEN ALLE A<br>Bet Schnen mehrere Datalen auf einna hochladen, inden Sie diese per drag and drog aus ein<br>Sie können folgende Datestypen hochladen 1 docx, 1 zgn, 1 siz, 1 gg, 1 gn, 2 mit zgn, 1 mit g | DEGRERUZTEN DOKUMENTE LÖSCHER<br>ALLE ANGERBEUZTEN DOKUMENTE ALS ZP DOWINLOADEN<br>IN Datalondher Göre die Schaftfäche "Datei hinzufügen" ziehen.<br>Ind * pprz. | )     |

### 2.6 6. Marketing-Texte für den Eintrag unter www.umweltzeichen.at

Dieser **Reiter ist ebenfalls erst sichtbar, wenn** ausreichend Dokumente zum Nachweis über die Umsetzung der Umweltzeichen-Kriterien hochgeladen wurden.

Hier sollten Sie eine **Kurzbeschreibung Ihrer Bildungseinrichtung** eintragen. Des Weiteren haben Sie die Möglichkeit, bereits umgesetzte Umweltzeichen-Maßnahmen anzugeben und einen Slogan zu kreieren, warum Ihre Einrichtung das Umweltzeichen führt bzw. umgesetzt hat.

Diese **Texte sind zwar für die Prüfung nicht relevant** jedoch **wichtig für das Marketing** Ihrer Bildungseinrichtung auf der Homepage des Österreichischen Umweltzeichens.

| 🗋 5. Dokumente 🛛 🕱 6  | . Prüfer:in zuordnen | ad 7. Marketing-T | exte                   |
|-----------------------|----------------------|-------------------|------------------------|
| 🖼 8. Marketing-Bilder | Ø 9. Kennzahlen      | 📢 10. Freigabe    | $\wp$ 11. Interne Info |
| ☑ 12. Checkliste      |                      |                   |                        |

7. Schritt: Marketing-Texte der Bildungseinrichtung/301 Schule oder PH

Marketing-Daten am 2024-04-09 14:25:54 zuletzt geändert. Marketing-Daten zuletzt am 2024-04-09 14:25:54 freigegeben.

#### Marketingtexte

Diese Texte und Bilder werden auf www.umweltzeichen.at veröffentlicht sowie für Publikationen des BMK verwendet.

Kurze Beschreibung der Bildungseinrichtung

| $ \Rightarrow \Rightarrow \left  \begin{array}{c} \begin{array}{c} \begin{array}{c} \begin{array}{c} \\ \end{array} \end{array} \right  \\ \hline \end{array} \\ \hline \end{array} \\  \\ \hline \end{array} \\ \hline \end{array} \\ \hline \\ \hline$ | Kurze Beschreibung der Bildungseinrichtung (für Drucksorten) $\bigcirc$ $\bigcirc$ $\bigcirc$ $\bigcirc$ $\bigcirc$ $\bigcirc$ $\bigcirc$ $\square$ $\bigcirc$ $\square$ $\bigcirc$ $\bigcirc$ $\bigcirc$ $\square$ $\bigcirc$ $\square$ $\bigcirc$ $\square$ |
|----------------------------------------------------------------------------------------------------|----------------------------------------------------------------------------------------------------|
| Firmenname (für Webseite, nur Admin)                                                                                                    |                                                                                                    |

Unsere Beiträge zu Umwelt, Gesundheit und Bildungsqualität im Rahmen des Umweltzeichens:

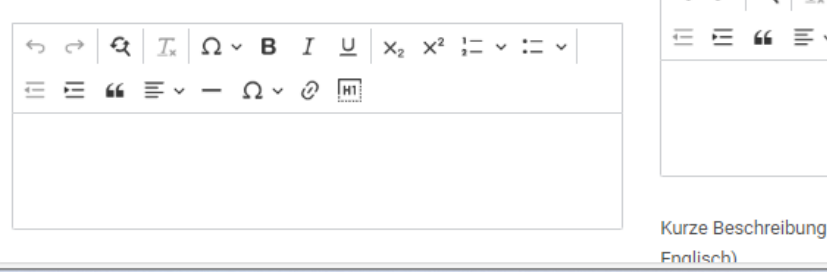

Kurze Beschreibung der Bildungseinrichtung (in Englisch)

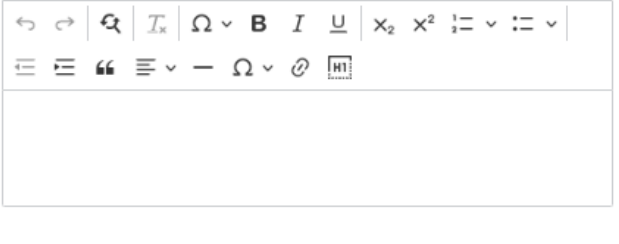

Kurze Beschreibung der Bildungseinrichtung (für Drucksorten in Englisch)

# 2.7 7. Marketing-Bilder hochladen

Dieser **Reiter ist ebenfalls erst sichtbar, wenn** ausreichend Dokumente zum Nachweis über die Umsetzung der Umweltzeichen-Kriterien hochgeladen wurden.

Hier haben Sie die Möglichkeit, **Bildmaterial mit Copyright** wie das **Logo** und **Fotos** Ihrer Schule / PH für die Verwendung zu Marketingzwecken auf der Homepage des Österreichischen Umweltzeichens hochzuladen (1).

Bitte laden Sie Bilder einzeln oder ggef mehrere über

**Tragen Sie hier bitte immer die Copyright-Informationen ein**, da Bilder ohne Copyright-Informationen aus urheberrechtlichen Gründen nicht online gestellt werden! Diese können auch nachträglich über "Detailinformationen" eingetragen werden (2).

Erscheint bei einem Bild ein **rotes Warndreieck** (3), fehlt die Copyright-Information. In diesem Fall kann der Antrag **dennoch eingereicht** werden. Das Bild wird allerdings **nicht** auf der Homepage **dargestellt**.

Sie können einzelne Bilder hier wieder löschen (4).

| 🔄 8. Marketing-Bilder                                                                                                    | @ 9. Kennzahlen         | 📢 10. Freigabe                  | $\mathcal{O}$ 11. Interne Info |  |  |  |  |  |
|----------------------------------------------------------------------------------------------------|-------------------------|---------------------------------|--------------------------------|--|--|--|--|--|
| ☑ 12. Checkliste                                                                                                    |                         |                                 |                                |  |  |  |  |  |
| 8. Schritt: Marketing-Bilder der Bildungseinrichtung/301 Schule oder PH<br>Marketing-Daten am 2024-06-18 14:15:22 zuletzt geändert.<br>Marketing-Daten zuletzt am 2024-06-18 14:15:22 freigegeben.                                                                           |                         |                                 |                                |  |  |  |  |  |
| Marketing-Bilder oder Dokur                                                                                                    | nente                   |                                 | 2                              |  |  |  |  |  |
| Download als ZIP (alle)                                                                                                    |                         |                                 |                                |  |  |  |  |  |
| Marketing.png<br>64,68 KB/18.06.2024                                                                                                    |                         |                                 |                                |  |  |  |  |  |
| ALLE DOKUMENTE AUF DIESER SEITE ANKREUZEN                                                                                                    | KEIN DOKUMENT ANKREUZEN | ALLE ANGEKREUZTEN DOKUMENTE LÖS | SCHEN                          |  |  |  |  |  |
| Sie können mehrere Dateien auf einmal hochladen, indem Sie diese per drag-and-drop aus einem Dateiordner über die Schaltfläche "Datei hinzufügen" ziehen.<br>Sie können folgende Dateitypen hochladen: *.docx, *.zip, *.xlsx, *.jpg, *.gif, *.png, *.webp, *.pdf und *.pptx. |                         |                                 |                                |  |  |  |  |  |

Wenn Sie Bilder hochladen, geben Sie bitte immer die Bildrechte unter "Detailinformationen" ein, da wir die Bilder sonst nicht online stellen dürfen.

## 2.8 8. Kennzahlen

Sie können die Kennzahlen der Schule bearbeiten, indem Sie in Kriterium M17 auf "Kennzahlen jetzt eingeben oder ändern" klicken oder indem Sie direkt auf den **Reiter** "**8. Kennzahlen**" gehen.

M - Umweltmanagement, Information und Soziales M17B: Kennzahlen

| OK: SICHT     | OK: UNTERLAGEN          | OK: PRODUKT   | OK: MÜNDLICH      | NICHT OK  | UNGEPRÜFT      | OK: ADMIN                    |                 |   |
|---------------|-------------------------|---------------|-------------------|-----------|----------------|------------------------------|-----------------|---|
| 🗌 Best Pra    | octice (0 von max. 5)   |               |                   |           |                |                              |                 |   |
| ANFORD        | ERUNG WEI               | TERGEHENDE IN | FORMATION ZUP     | RUMSETZUN | G DES KRITERIU | IMS PRÜFUNG                  | UND BEURTEILUNG | G |
| TODO-LIS      | STE UND KOMMEN          | ITARE KO      | MMENTAR PRÜFI     | ER:IN     |                |                              |                 |   |
| Prüfer:in: d  | öffentlicher Kom        | mentar        |                   |           |                |                              |                 |   |
|               |                         |               |                   |           |                |                              |                 |   |
| Prüfer:in: i  | interner Kommer         | itar          |                   |           |                |                              |                 |   |
|               |                         |               |                   |           |                |                              |                 |   |
|               |                         | INDERN        |                   |           |                |                              |                 |   |
| Falls Sie Ken | N JETZT EINOLDEN ODER / |               | araabandan Naabuu |           |                | falls disco als siste affili |                 |   |

Es sind je nach Schultyp 3 oder 4 Optionen möglich, falls Kennzahlen vorhanden bitte eintragen:

Nun können Sie über die Schaltfläche "**Neue Kennzahlen eintragen**" (1) einen Neuen Datensatz mit den Kennzahlen Ihrer Schule anlegen (es wird dabei das aktuelle Schuljahr angegeben). Haben Sie bereits Kennzahlen eingetragen, werden diese hier angezeigt und können über die entsprechende Schaltfläche (2) bearbeitet werden.

| @ 9. Kennzahlen           | 📢 10. Freigabe  | Q 11. Intern          | ne Info        | $\checkmark$                           | 12. Cheo       | ckliste             |                     |                         |
|---------------------------|-----------------|-----------------------|----------------|----------------------------------------|----------------|---------------------|---------------------|-------------------------|
| Kennzahlen für            | Testschule "Aus | gezeichnet            | Lerne          | en" (A                                 | UDIT)          |                     |                     |                         |
| NEUE KENNZAHLEN EINTRAGEN | <b>←1</b>       |                       |                |                                        |                |                     |                     |                         |
| Schul- od. Wirtssjahr     | Personen        | Bruttofläche          |                | Wärme                                  | Strom          | Restmüll            | Papier              | Verbrauch<br>an Fleisch |
| 2019/2020                 | 65              | 20.000 m <sup>2</sup> | 0,00 k<br>0,00 | :Wh/m <sup>2</sup><br>€/m <sup>2</sup> | kWh/m²<br>€/m² | kg/Pers.<br>€/Pers. | kg/Pers.<br>€/Pers. | kg/Pers.                |
|                           |                 |                       |                |                                        | 2—             |                     | EARBEITEN           | LÖSCHEN                 |

Bitte beachten Sie, nach dem Eintragen der Kennzahlen auf "Speichern" (ganz unten) zu klicken.

# 2.9 9. Antrag zur Prüfung einreichen

Dieser Reiter erscheint erst, wenn bereits ein Großteil der Kriterien erfüllt bzw. dokumentiert ist.

Erst durch "**Antrag einreichen**" wird der ausgefüllte Antrag bzw. das Protokoll zur weiteren Bearbeitung sowie **zur Zuteilung eines/r Prüfer\*in** an den VKI als "**prüfungsreif**" übermittelt.

Achten Sie bitte darauf, nur **vollständig ausgefüllte Anträge** einzureichen, in denen (fast) alle Muss-Kriterien ausgefüllt sowie die geforderte Mindestanzahl (100%) an Soll-Kriterien erreicht ist. Wenn dies der Fall ist, erscheint die Information "**Zertifizierung möglich**".

Bitte beachten Sie, dass **bei Folgeprüfungen etwa 6 Monate vor dem Prüftermin** ("theoretischer Termin", genau alle 4 Jahre) eine **Checkliste unter 3. Antrag** erscheint "**Vorabcheck für die Verlängerung**", die **vor der Einreichung auszufüllen** ist (siehe **Screenshot** nächste Seite).

Tragen Sie bitte vor der Einreichung mindestens 3 Terminwünsche für die Prüfung (sofern Sie den VKI nicht schon vorab per E-Mail informiert haben!) sowie ggfs. weitere Anmerkungen in das Textfeld "Infos/Terminwünsche bezüglich Zuteilung eines:r Prüfer:in" ein (1). Sie können aber zur Erleichterung der Organisation von Audits die Termine schon vor der Einreichung per E-Mail an umweltzeichen@vki.at übermitteln.

Durch Anklicken der Schaltfläche "Antrag einreichen" (2) wird Der Antrag automatisch an den VKI zur weiteren Organisation der Prüfung übermittelt.

Achtung: Ab diesem Zeitpunkt können im Protokoll durch den/die Berater\*in oder die Bildungseinrichtung keine Änderungen mehr vorgenommen werden!

Sie können den Antrag allerdings im Fall einer fehlerhaften oder versehentlichen Einreichung wieder zurückziehen, solange noch kein/e Prüfer\*in zugeteilt ist (i.d.R. 3 bis 5 Tage).

| 2/85 Punkte 108% - 45/47 Muss-Kriterien 9    | 96% - Zertifizierung trotz nicht | t OK möglich!               |                               |                                    |                                          |                          |                 |                        |
|----------------------------------------------|----------------------------------|-----------------------------|-------------------------------|------------------------------------|------------------------------------------|--------------------------|-----------------|------------------------|
| 🖫 1. Bildungseinrichtung                     | • 2. Kontakte                    | # 3. Antrag                 | ¥≡ 4. Kriterien               | 🗅 5. Dokumente                     | a 6. Marketing-Texte                     | 🖾 7. Marketing-Bilder    | @ 8. Kennzahlen | 📢 9. Antrag einreichen |
| Schritt: Antrag einreich                     | en                               |                             |                               |                                    |                                          |                          |                 |                        |
| erminwünsche bzgl. Zuteilung ein             | nes:r Prüfer:in (min. 3)         | ←                           | 1                             |                                    |                                          |                          |                 |                        |
| Veitere Infos                                |                                  |                             | _                             |                                    |                                          |                          |                 |                        |
| ACHTUNG: Sie haben noch nicht alle Muss      | punkte erfüllt sowie u.U. die n  | notwenige Sollpunktezahl r  | och nicht erreicht. Sie könne | en den Antrag aber jetzt schon ein | reichen, mit dem RISIKO, dass die Prüfun | g dann u.U. fehlschlägt! |                 |                        |
| Venn Sie den Antrag einreichen, können Si    | ie ihn danach nicht mehr bear    | beiten. Eingereichte Anträg | je können bis zum Zeitpunkt   | der Prüferzuteilung zurückgezog    | en werden.                               |                          |                 |                        |
| Der/Die Antragsteller:in erklärt sich mit de | er EDV-mäßigen Erfassung un      | d Weitergabe von firmen-,   | personen- und produktbezog    | ienen Daten an die mit der Vergat  | e des Umweltzeichens befassten Institut  | lionen einverstanden.    |                 |                        |
| Checkliste                                   |                                  |                             |                               |                                    |                                          |                          |                 |                        |
| Marketing-Text Umweltleistungen nicht        | t eingegeben! (Hinweis: kein F   | 'ehler).                    |                               |                                    |                                          |                          |                 |                        |
| Marketing-Text UmweltZEICHEN-Slogar          | n nicht eingegeben! (Hinweis:    | kein Fehler).               |                               |                                    |                                          |                          |                 |                        |
| Kriterium M04, Informationen zu den U        | mweltzeichen-Aktivitäten: Krit   | terium nicht erfüllt.       |                               |                                    |                                          |                          |                 |                        |
| Kriterium V01, Ist-Analyse Mobilität: Kri    | iterium nicht erfüllt.           |                             |                               |                                    |                                          |                          |                 |                        |
|                                              |                                  |                             |                               |                                    |                                          |                          |                 |                        |

Bitte laden Sie sich nach dem Einreichen das ausgefüllte **Prüfprotokoll als PDF** herunter (Dropdown-Menü) und speichern Sie es auf Ihrem Computer ab (z.B. mit rechter Maustaste "speichern unter"). So haben Sie zumindest ein **Ersatzprotokoll**, falls es während der Prüfung zu technischen Problemen kommen sollte. Außerdem haben Sie so den Stand bevor der oder die Prüfer\*in das Protokoll beim Audit ggf. bearbeitet.

Info u. Beratung 
Berater:in 
Kriterien/Vorgaben/Nachweise 
Protokolle 
Unternehmen 
Exporte,
Bildung: T
Protokoll
ABABnahmenplan
O/85 Punkte 0%
ToDo
7%

# 3 Spezielle Informationen zu Folgeprüfungen (Vorab-Check, Bonuspunkte)

Daten für BONUS-Punkte eintragen (jeweils ca. 2 Jahre vor der Folgeprüfung möglich):

Bitte geben sie die Nachweise beim Kriterium M 18 ein - im Protokoll für die Folgeprüfung ("Verlängerung", siehe Kapitel 2). Der VKI wird automatisch informiert.

Wenn der VKI sein OK gegeben hat (spätestens vor dem Audit), werden die Punkte gezählt und die Kriterien-Überschrift ist grün hinterlegt (Bonuspunkte - "Halbzeitregelung").

Vorabcheck für Folgeprüfungen zu wesentlichen

Änderungen seit der letzten Prüfung.

Dieser erscheint etwa 6 Monate vor dem regulären

Folgeprüfungstermin (unter 3. Antrag).

Bitte haken Sie den Vorabcheck ganz unten ab, wenn Sie diesen fertig bearbeitet haben.

Bitte bis zur Einreichung des Folgeantrages ausfüllen:

| 03.07.2024 |  |
|------------|--|
|            |  |

Seit der letzten Zertifizierung gab es:

Änderung der Zuständigkeit für das Umweltzeichen und/oder im Umweltzeichen-Team? k.A. • Ja Nein

Relaunch der Website?

Gab es seit dem letzten Audit bauliche Veränderungen (Renovierung, Umbau oder Neubau)? k.A. • Ja Nein

Welche

Umgestaltung des Außenraumes?

Bedeutende anlagentechnische Änderungen (z.B. Heizungstausch, Kältetechnik)? k.A. () Ja () Nein

Wechsel beim Energieversorger? k.A. () Ja Nein

Neue Wasch- und Reinigungsmittel bzw. -Lieferanten und/oder -Dienstleister? k.A. • Ja Nein

Wesentliche Änderungen bei Getränkeangeboten bzw. -Lieferanten?

💿 k.A. 🔵 Ja 🔵 Nein

Wesentliche Änderungen bei Speiseeangeboten bzw. -Lieferanten und/oder Buffet- bzw. Küchenbetreiber? k.A. () Ja () Nein

Vorabcheck wurde ausgefüllt

# 4 Nutzung der Software durch Berater\*innen

## 4.1 Passwort anfordern bzw. anmelden

Dieser erste Schritt ist nur relevant, wenn Sie **noch nicht** als Berater\*in **mit der Online-Software** gearbeitet haben oder Ihr Passwort nicht (mehr) wissen.

Die Vorgangsweise ist analog wie im Kapitel 1.1, nur dass Sie für das Login "als Berater:in /Prüfer:in" benutzen (1). Sie können ein neues Passwort unter diesem Link neu anfordern: https://bildung.umweltzeichen.at/index.php?hpw=1

**Der VKI muss Sie dazu bereits als Berater\*in gelistet haben**. Ob und für welche Richtlinien Sie gelistet sind, sehen Sie unter "Info u. Beratung"  $\rightarrow$  Berater (**2**): Richtlinie(n) und ggf. Bundesland ankreuzen.

Wenn Sie als Umweltzeichen-Berater\*in gelistet sind und daher bereits einen Zugang zur online-Software besitzen, rufen Sie die **Startseite** von <u>https://bildung.umweltzeichen.at</u> auf und loggen Sie sich unter "**Login als Berater\*in/Prüfer\*in**" mit Ihren Zugangsdaten ein (1). Danach können Sie **direkt weiter zu Punkt "1.2 Eigene Daten richtigstellen**" gehen.

1

| ← C ŵ ♠ https://bildu                     | ung.umweltzeichen.at/index.php?logout=1                                                                                                    | A 🟠 🕄 🗇 🏷 🖓                                                                                                    | S @                                          |
|-------------------------------------------|----------------------------------------------------------------------------------------------------|----------------------------------------------------------------------------------------------------|----------------------------------------------|
| Österreichischer uwe<br>für Bild ber uule | Itzeichen                                                                                                    | oundesminister<br>Klimaschutz, Ur<br>Energie, Mobili<br>Innovation und                                                                                                    | <b>rium</b><br>mwelt,<br>tät,<br>Technologie |
| Info u. Beratung 🔻                        |                                                                                                    | Login als Berater.in/Prüfer.in Login als Bildungsein                                                                                                    | nrichtung                                    |
| Willkommen bei einer ausge                | zeichneten Bildung mit dem Österreichischen Umweltzeichen!                                                                                                    |                                                                                                    |                                              |
|                                           | 2                                                                                                    |                                                                                                    |                                              |
| Info u. Beratung 👻 Berater:in             | <ul> <li>Kriterien/Vorgaben/Nachweise Protokolle Unternehmen Exporte/Abfrag</li> </ul>                                                                              | gen ▼ Einstellungen ▼ ↔DI Arno Dermutz 💄 🏫                                                                                                    |                                              |
| Berater                                   |                                                                                                    |                                                                                                    |                                              |
| http://www.umweltzeichen.at/b             | z.B. News oder Umsetzungstipps finden Sie unter:<br>ildung in den jeweiligen Bereichen.                                                                             |                                                                                                    |                                              |
| Wählen Sie durch Ankreuzen                | der entsprechenden Richtlinien die Berater:innen aus.                                                                                                    |                                                                                                    |                                              |
| Richtlinien:                              | <ul> <li>UZ 301 "Schulen und Pädagogische Region:<br/>Hochschulen" (38)</li> <li>UZ 302 "Bildungseinrichtungen" (14)</li> <li>UZ 303 "Kindergärten" (12)</li> </ul> | <ul> <li>Burgenland (13)</li> <li>Kärnten (12)</li> <li>Niederösterreich (19)</li> <li>Oberösterreich (6)</li> <li>Salzburg (12)</li> <li>Steiermark (12)</li> <li>Tirol (9)</li> <li>Vorarlberg (6)</li> <li>Wien (21)</li> </ul> |                                              |
| Suche nach: Alle Regio                    | onen Alle Richtlinien                                                                                                    |                                                                                                    |                                              |
| Bitte wählen Sie zumindest ei             | ines der obenstehenden Kriterien aus, um die Liste der passenden Berater:innen zu se                                                                                | ihen.                                                                                                    |                                              |

In der nun aufscheinenden **Protokoll-Übersicht** haben Sie die **Möglichkeit**, die Protokolle der Bildungseinrichtungen (für die Sie als Berater\*in zuständig sind bzw. waren) nach Art des Protokolls, der Richtlinie (UZ 301, UZ 302, …) oder nach Datum zu **sortieren** (siehe Screenshot nächste Seite).

# 4.2 Eigene Daten richtigstellen

Klicken Sie auf "Meine Stammdaten verwalten"

| Österreichisches Umweltzeichen<br>für Bildung/Schule<br>SCHULUNGSSYSTEM                                       |                                                                                                    | <ul> <li>Bundesministerium</li> <li>Klimaschutz, Umweit,<br/>Energie, Mobilität,<br/>Innovation und Technologi</li> </ul>      |
|----------------------------------------------------------------------------------------------------|----------------------------------------------------------------------------------------------------|----------------------------------------------------------------------------------------------------|
| Info u. Beratung 🔻                                                                                            |                                                                                                    | مینینی TEST-Berater VKI (AD) **** 😩 🏫                                                                                          |
| ▼Alle ▼                                                                                                    |                                                                                                    | Zurück zu VKI<br>Passwort ändern                                                                                               |
| Bildungseinrichtungen                                                                                         |                                                                                                    | Meine Stammdaten verwalten                                                                                                    |
| UZ 301 (V2), Testschule "Ausgezeichnet Lerr<br>BEARBEITEN LÖSCHEN VERLÄNGERUNG                                | en" (Folgeprüfung) - Verlängerung, Protokoll, Neueingabe, ID: 190 (2,95 MB)                        | Meine Spezialgebier verwalten<br>Meine Regionen verworen<br>Meine Bildungseinrich gen verwalten                                |
| UZ 303 (V1), *** Kindergarten ÖUZ (Test 3 - z<br>Registriernummer: KG 9999<br>BEARBEITEN LÖSCHEN VERLÄNGERUNG | ertifiziert) *** - Verlängerung, Protokoll, Neueingabe, ID: 75                                     | Zugänge<br>301 Schule oder PH -<br>***** TEST-Schule VKI #1 *<br>UZ 01: Berater, Prüfer -<br>***** TEST-Berater VKI (AD)       |
| UZ 301 (V1), Testschule für Folgeprüfung<br>Prüfaktnummer: ApZmQ3SJ9j<br>23.03.2021 - 22.03.2025              | Protokoll, Zertifiziert, ID: 61<br>Beraterin: A. Schulungsberater<br>Prüferin: A. Schulungs-Prüfer | UZ 17: Berater, Prüfer -<br>***** TEST-Berater VKI (AD) *****<br>UZ 65: Berater, Prüfer -<br>***** TEST-Berater VKI (AD) ***** |

#### Hier können Sie Ihre eigenen Stammdaten ergänzen und/oder richtigstellen:

| Österreichisches Umweltzeichen<br>für Bildung/Schule<br>SCHULUNGSSYSTEM | Bundesministerium<br>Klimaschutz, Umwelt,<br>Energie, Mobilität,<br>Innovation und Technologie |
|-------------------------------------------------------------------------|------------------------------------------------------------------------------------------------|
| Info u. Beratung 👻                                                      | →***** TEST-Berater VKI (AD) ***** 💄 🛖                                                         |
| Meine Stammdaten                                                        |                                                                                                |
| Firma<br>zzz_VKI-Testberatung Bildung u.a. (AD)                         |                                                                                                |
| Anrede                                                                  |                                                                                                |
| Titel                                                                   |                                                                                                |
| Vorname                                                                 |                                                                                                |
| Nachname                                                                |                                                                                                |
| Straße/Nr.<br>Linke Wienzeile 9999                                      |                                                                                                |
| Postleitzahl<br>99999                                                   |                                                                                                |
| Ort<br>Wien                                                             |                                                                                                |
| Cand                                                                    | •                                                                                              |
| Region                                                                  | •                                                                                              |
|                                                                         |                                                                                                |
|                                                                         | SPEICHERN                                                                                      |

Vergessen Sie nicht, nach dem Ändern ganz unten rechts auf "Speichern" zu klicken.

Die Änderungen erscheinen dann sofort in der öffentlich einsehbaren <u>Berater\*innen-Liste</u> auf (Sie müssen dazu die Richtlinie und ggf. die Region ankreuzen). Sie können über die Funktion "**Meine Regionen verwalten**" die Bundesländer ankreuzen, in denen Sie beratend tätig sind (Sie können selbst max. 3 Bundesländer angeben, bei mehr Beratungsgebieten muss das der VKI eintragen). Bitte geben Sie nur diejenigen an, in denen Sie tatsächlich aktiv tätig sind (bzw. idealerweise auch im jeweiligen Pool für die geförderten Beratungen gelistet sind).

| SCHULUNGSSYSTE                           | M                |                  |                  | Innovation und Technologie                                                                         |
|------------------------------------------|------------------|------------------|------------------|----------------------------------------------------------------------------------------------------|
| Info u. Beratung 👻                       |                  |                  |                  | 🚓 ***** TEST-Berater VKI (AD) ***** 💄 🏫                                                            |
| Meine Stammdate<br>Ich betreue Kunden in | en<br>n:         |                  |                  | Zurück zu VKI<br>Passwort ändern                                                                   |
| Alle Richtlinien                         | UZ 301           | UZ 302           | UZ 303           | Meine Stammdaten verwalten<br>Meine Spezialgebiete verwalten                                       |
| Andere                                   | Andere           | Andere           | Andere           | Meine Regionen verwalten<br>Meine Bildungseinrichtungen verwalten                                  |
| Burgenland                               | Burgenland       | Burgenland       | Burgenland       | Zugänge                                                                                            |
| Deutschland                              | Deutschland      | Deutschland      | Deutschland      | 301 Schule oder PH - ***** TEST-Schule VKI #1 ***** UZ 01: Berater, Prüfer -                       |
| 🗌 Kärnten                                | C Kärnten        | C Kärnten        | C Kärnten        | ***** TEST-Berater VKI (AD) *****<br>UZ 17: Berater, Prüfer -<br>***** TEST-Berater VKI (AD) ***** |
| Montenegro                               | Montenegro       | Montenegro       | Montenegro       | UZ 65: Berater, Prüfer -<br>***** TEST-Berater VKI (AD) *****                                      |
| □ Niederösterreich                       | Niederösterreich | Niederösterreich | Niederösterreich |                                                                                                    |

Unter "**Meine Förderprogramme**" können Sie dort (Untermenü zum Personen-Symbol) auch jene Förderprogramme auswählen, an denen Sie als Berater\*in teilnehmen, so dass diese auf der Informationsseite mit Ihren Daten angezeigt werden.

| Das Öster                | reichische Umw<br>für Bildu<br>SCHULUN | veltzeichen<br>Ing/Schule<br>GSSYSTEM | Home<br>Sitemap | Impressum<br>Kontakt | Abmelden | Bundesministerium<br>Klimaschutz, Umwelt,<br>Energie, Mobilität,<br>Innovation und Technologie |
|--------------------------|----------------------------------------|---------------------------------------|-----------------|----------------------|----------|------------------------------------------------------------------------------------------------|
| Berater                  |                                        |                                       |                 |                      |          |                                                                                                |
| Angemeldet als BeraterIn | : A. Schulungsberater                  |                                       |                 |                      |          |                                                                                                |
| Meine<br>Stammdaten      | Meine Stammdat                         | en                                    |                 |                      |          |                                                                                                |
| Meine Regionen           | Ich nehme an folge                     | nden Förderprogramr                   | nen teil:       |                      |          |                                                                                                |
| Meine<br>Förderprogramme | Programm<br>OekoBusiness Wien<br>Wien  | UZ 301                                |                 |                      |          |                                                                                                |
|                          | Speichern                              |                                       |                 |                      |          |                                                                                                |

# 4.3 Schulungssoftware

Mit dem Schulungszugang zur Antrags- und Prüfsoftware können Sie die Software bedenkenlos testen oder auch Ihren Bildungseinrichtungen bzw. deren Umweltteam einen Testzugang zum Ausprobieren verschaffen.

**Achtung**: der VKI muss ggf. zuerst Name und E-Mail in der Schulungssoftware eintragen (z.B. neu als Berater\*in bzw. Daten einer Bildungseinrichtung), Anfrage per E-Mail: <u>umweltzeichen@vki.at</u>.

#### Es gibt eine doppelte Anmeldung!

Zugang zur Schulungssoftware zuerst immer unter https://schulung.bildung.umweltzeichen.at allgemein mit:

Nutzername: vki Passwort: schulung

**Danach** erfolgt eine **zweite Anmeldung** als eigentliche (=**persönliche**) **Anmeldung** sowie alle weiteren Schritte gemäß dieser Anleitung. Die Passwortabfrage funktioniert im Schulungssystem allerdings nicht (!), daher müssen Sie das **Passwort dazu direkt beim VKI abfragen**: <u>umweltzeichen@vki.at</u>.

Mit diesem Passwort melden Sie sich dann (als 2. Anmeldung) **in der Schulungssoftware als BeraterIn/PrüferIn** (rechts oben) an und ändern das Passwort gleich.

Zur **Änderung des Passworts** als Berater\*in können Sie dasselbe persönliche Passwort verwenden wie im **"Echtsystem"** (<u>https://bildung.umweltzeichen.at</u> – falls Sie dort schon als Berater\*in gelistet sind).

Achtung: die Eintragungen in der Schulungssoftware zählen weder als Antrag noch für das Audit, sie sind rein für Übungszwecke und werden nicht in das "Echtsystem" übernommen!

# 4.4 Antrag für eine Bildungseinrichtung anlegen und ausfüllen

Sollte für eine Bildungseinrichtung **bereits** ein **Antrag** existieren ("Neueingabe" oder "Verlängerung" – ohne ÖUZ-Logo!), dann bitte <u>keinen</u> neuen Antrag anlegen, um doppelte Daten zu vermeiden.

Die Bildungseinrichtung kann ihren eigenen Antrag (Protokoll) einsehen und bearbeiten. Wählt die Bildungseinrichtung dann Sie als Berater\*in aus, so können Sie den Antrag ab diesem Zeitpunkt ebenfalls einsehen und bearbeiten.

Auf der **Startseite** sehen Sie eine **Liste aller Bildungseinrichtungen** (1), von denen Sie als Berater\*in gewählt wurden (oder jene Bildungseinrichtungen, die Sie als Berater\*in angelegt haben). Sie können die Startseite jederzeit über die Schaltfläche "**Zur Startseite**" aufrufen (2).

Sie können außerdem in der Liste nach Richtlinie (z.B. UZ 302) und nach Ablauf-Datum der Lizenzen sortieren (3), damit Sie die Bildungseinrichtung ggf. wieder rechtzeitig für die Folgeprüfung beraten können.

Mit "Verlängerung" legen Sie einen Verlängerungsantrag für eine Bildungseinrichtung an, die von Ihnen erneut eine Beratung wünscht (4).

| ÷                   | ∫ Österreichisches Umweltzeichen<br>∫ für Bildung/Schule<br>SCHULUNGSSYSTEM                                                                                   |                                                      |                               |    | <b>= Bundes</b><br>Klimas<br>Energie<br>Innoval | u <mark>mit uterium</mark><br>chutz, stywelt,<br>e, Mobil<br>tion u <u>n</u> e uteriologie |
|---------------------|----------------------------------------------------------------------------------------------------|------------------------------------------------------|-------------------------------|----|-------------------------------------------------|--------------------------------------------------------------------------------------------|
| Info u. I           | Beratung 👻                                                                                                    |                                                      |                               |    | →***** TEST-Berater VKI (AE                     | )) ***** 💄 🏫                                                                               |
| TAlle               | ▼ ▼UZ 301 ▼ ↓XNach Gültigkeits-Datu                                                                                                    | <b></b>                                              |                               |    | Suche                                           | Q                                                                                          |
| Bildu               | ngseinrichtungen $4$                                                                                                    |                                                      |                               |    | 1                                               |                                                                                            |
| UZ 3                | 01 (V2), Testschule "Ausgezeichnet Lernen"                                                                                                    | (Folgeprüfung) - Verlängerung, Protokoll,            | Neueingabe, ID: 190 (2,95 MB) |    |                                                 |                                                                                            |
| BEAR                | BEITEN LÖSCHE VERLÄNGERUNG                                                                                                    | )                                                    |                               |    |                                                 |                                                                                            |
| 🌲 U.                | Z 301 (V1), Testschule für Folgeprüfung, Pr                                                                                                    | otokoll, Zertifiziert, ID: 61                        |                               |    |                                                 |                                                                                            |
| Prüfakti<br>23.03.2 | nummer: ApZmQ3SJ9j<br>021 - 22.03.2025                                                                                                    | Berater:in: A. Schulungs<br>Prüfer:in: A. Schulungs- | berater<br>Prüfer             |    |                                                 |                                                                                            |
| ANSE                | HEN                                                                                                    |                                                      |                               |    |                                                 |                                                                                            |
|                     |                                                                                                    |                                                      |                               |    |                                                 |                                                                                            |
|                     | ▼Alle ▼ ▼UZ 301 ▼                                                                                                    | <b>↓⊼</b> Nach Gültigkeits-Datı                      | um 🔻                          |    |                                                 |                                                                                            |
| D                   | ildungooinrio                                                                                                    | Nach Gültigkeits-Datum                               |                               | *2 |                                                 |                                                                                            |
| В                   | Bildungseinric                                                                                                    | Nach Status                                          |                               | 5  |                                                 |                                                                                            |
|                     | ▼Alle ▼ ▼UZ 301 ▼<br>ildungseinric<br>UZ 301 (V2), Testschu                                                                                                   | Nach Angelegt-Datum                                  | " (Folge                      |    |                                                 |                                                                                            |
|                     | Bildungseinric                                                                                                    | Nach Ablauf-Datum                                    |                               |    |                                                 |                                                                                            |
|                     |                                                                                                    | Nach Zertifikats-Datum                               |                               |    |                                                 |                                                                                            |
|                     |                                                                                                    | Nach Prüfdatum                                       |                               |    |                                                 |                                                                                            |
|                     | 🐺 UZ 301 (V1), Tests                                                                                                    | Nach Name                                            | rotokoli, z                   |    |                                                 |                                                                                            |
| P                   | rüfaktnummer: ApZmQ3S                                                                                                    |                                                      |                               |    |                                                 |                                                                                            |
| 2                   | Alle ▼ ▼UZ 301 ▼<br><b>dungseinric</b><br>IZ 301 (V2), Testschu<br>BEARBEITEN LÖSCHE<br>© UZ 301 (V1), Tests<br>üfaktnummer: ApZmQ3<br>0.03.2021 - 22.03.2025 | Nach Region/PLZ                                      |                               |    |                                                 |                                                                                            |

Ansonsten können Sie **eine Bildungseinrichtung**, die erst das Umweltzeichen erwerben will, **neu anlegen**: Gehen Sie dazu auf "Meine Bildungseinrichtungen verwalten" (5).

**Stellen Sie zuerst unbedingt sicher**, dass als "Produkt" "**Schule oder PH**" ausgewählt ist (6). Über die Schaltfläche "**Neue Bildungseinrichtung jetzt selbst eingeben und neu anlegen**" (7) können Sie dann eine neue Bildungseinrichtung anlegen (= ein neuer Antrag).

| All reader VOI (AD) **** * * * * * * * * * * * * * * * *                                                                                                     | Bundesministe<br>Klimaschutz, U<br>Energie, Mobil<br>Innovation und                                        | <b>rium</b><br>mwelt,<br>ität,<br>I Technologie                |                                                                               |                                                                           |                                                            |                             |
|----------------------------------------------------------------------------------------------------|----------------------------------------------------------------------------------------------------|----------------------------------------------------------------|-------------------------------------------------------------------------------|---------------------------------------------------------------------------|------------------------------------------------------------|-----------------------------|
| Anneden<br>Zurok zu Vid<br>Passwort änden<br>Meine Spezialgoleite verwalten<br>Meine Bigkungseinrichtungen verwalten<br>Weine Bidkungseinrichtungen verwalten<br>Zugänge<br>Striffschule VOI (d)) *****<br>UZ D: Berater, Prüfer:<br>**** TESTSchule VOI (d)) *****<br>UZ D: Berater, Prüfer:<br>**** TESTSchule VOI (d)) *****<br>UZ D: Berater, Prüfer:<br>**** TESTSchule VOI (d)) *****<br>UZ D: Berater, Prüfer:<br>**** TESTSchule VOI (d)) *****<br>UZ D: Berater, Prüfer:<br>**** TESTSchule VOI (d)) *****<br>UZ D: Berater, Prüfer:<br>**** TESTSchule VOI (d)) *****<br>UZ D: Berater, Prüfer:<br>**** TESTSchule VOI (d)) *****<br>UZ D: Berater, Prüfer:<br>**** TESTSchule VOI (d)) *****<br>UZ D: Berater, Prüfer:<br>**** TESTSchule VOI (d)) *****<br>UZ D: Berater, Prüfer:<br>**** TESTSchule VOI (d)) *****<br>UZ D: Berater, Prüfer:<br>*****<br>TESTSchule VOI (d)) *****<br>UZ D: Berater, Prüfer:<br>*****<br>TESTSchule VOI (d)) *****<br>UZ D: Berater, Prüfer:<br>*****<br>TESTSchule VOI (d)) *****<br>UZ D: Berater, Prüfer:<br>*****<br>TESTSchule VOI (d)) *****<br>UZ D: Berater, Prüfer:<br>************************************                                                                                                    |                                                                                                    | 1.4                                                            |                                                                               |                                                                           |                                                            |                             |
| zurick zu Vil<br>Passwort andem<br>Meine Starmindten verwalten<br>Meine Beijdungseinrichtungen verwalten<br>Meine Beijdungseinrichtungen verwalten<br>Zuginge<br>BU Schled oder PH -<br>TEST-Schauft VVI (AD) ****<br>UZ 17: Berster VVI (AD) ****<br>UZ 17: Berster VVI (AD) ****<br>UZ 25: Berater, Prüfer -<br>**** TEST-Berater VVI (AD) ****<br>UZ 25: Berater, Prüfer -<br>**** TEST-Berater VVI (AD) ****<br>UZ 25: Berater, Prüfer -<br>**** TEST-Berater VVI (AD) ****<br>UZ 17: Dersterent VVI (AD) ****<br>UZ 17: Berster VVI (AD) ****<br>UZ 17: Bersterent VVI (AD) ****<br>UZ 17: Bersterent VVI (AD) ****<br>Der testerent vVI (AD) ****<br>Der testerent vVI (AD) *****<br>Der testerent vVI (AD) ****<br>Der t            | Abmelden                                                                                                   |                                                                |                                                                               |                                                                           |                                                            |                             |
| Pasavort ändern<br>Meine Starmndaten verwalten<br>Meine Spizialgebiete verwalten<br>Meine Bildungseinrichtungen verwalten<br>Meine Bildungseinrichtungen verwalten<br>Meine Bildungseinrichtungen verwalten<br>Starter, Prüfer-<br>Witter TESFBerater VKI (AD) ****<br>UZ 01: Berater, Prüfer-<br>Witter TESFBerater VKI (AD) ****<br>UZ 05: Berater, Prüfer-<br>Witter TESFBerater VKI (AD) ****<br>UZ 05: Berater, Prüfer-<br>Witter TESFBerater VKI (AD) ****<br>UZ 05: Berater, Prüfer-<br>Witter TESFBerater VKI (AD) ****<br>UZ 05: Berater, Prüfer-<br>Witter TESFBerater VKI (AD) ****<br>UZ 05: Berater, Prüfer-<br>Witter TESFBerater VKI (AD) ****<br>UZ 05: Berater, Prüfer-<br>Witter TESFBerater VKI (AD) ****<br>UZ 05: Berater, Prüfer-<br>Witter TESFBerater VKI (AD) ****<br>UZ 05: Berater, Prüfer-<br>Witter TESFBerater VKI (AD) ****<br>UZ 05: Berater, Prüfer-<br>Witter Starter Start VKI (AD) ****<br>UZ 05: Berater, Prüfer-<br>Witter Starter Starter VKI (AD) ****<br>UZ 05: Berater, Prüfer-<br>Witter Starter VKI (AD) ****<br>UZ 05: Berater, Prüfer-<br>Witter Starter VKI (AD) ****<br>UZ 05: Berater, Prüfer-<br>Berater VKI (AD) ****<br>UZ 05: Berater, Prüfer-<br>Berater VKI (AD) ****<br>Distance Starter VKI (AD) ****<br>UZ 05: Berater, Prüfer-<br>Berater VKI (AD) ****<br>Distance Starter VKI (AD) ****<br>Distance Starter VKI (AD)               | Zurück zu VKI                                                                                              | Q                                                              |                                                                               |                                                                           |                                                            |                             |
| Meine Stammdaten verwalten         Meine Spizialgebiete verwalten         Meine Bildungseinrichtungen verwalten         Viz O': Berater, Prüfer-         Viz 7: Berater, Prüfer-         Viz 7: Berater, Prüfer-         Viz 7: Berater, Prüfer-         Viz 7: Berater, Prüfer-         Viz 7: Berater, Prüfer-         Viz 7: Berater, Prüfer-         Viz 7: Berater, Prüfer-         Viz 7: Berater, Prüfer-         Viz 7: Berater, Prüfer-         Viz 7: Bis Berater, Prüfer-         Viz 7: Berater, Prüfer-         Viz 7: Berater, Prüfer-         Viz 7: Berater, Prüfer-         Viz 8: Berater, Prüfer-         Viz 8: Berater, Prüfer-         Viz 8: Berater, Prüfer-         Viz 8: Berater, Prüfer-         Viz 8: Berater, Prüfer-         Viz 8: Berater, Prüfer-         Viz 8: Berater, Prüfer-         Viz 8: Berater, Prüfer-         Viz 8: Berater, Prüfer-         Viz 8: Berater, Prüfer-         Viz 8: Berater, Prüfer-         Viz 8: Berater, Berater, Berater anzulgen bzw. Interna zuzweiten Berater anzulgen bzw. Interna zuzweiten.         Viz 8: Berater, Berater, Berater in angemeldet haben         Stater Berater in angemeldet haben         Stater Berater Berater in angemeldet haben                                                                                                    | Passwort ändern                                                                                            |                                                                |                                                                               |                                                                           |                                                            |                             |
| Meine Spezialgebiete verwalten   Meine Regionen verwalten   Meine Bildungseinrichtungen verwalten   Zugänge   301 Schule oder PH-   ***** TEST-Schule VKI #1 *****   UZ 01: Berater, Prüfer-   ****** TEST-Berater VKI (AD) *****   UZ 15: Berater, Prüfer-   ***** TEST-Berater VKI (AD) *****   UZ 25: Berater, Prüfer-   ***** TEST-Berater VKI (AD) *****   UZ 25: Berater, Prüfer-   ***** TEST-Berater VKI (AD) *****   UZ 25: Berater, Prüfer-   ***** TEST-Berater VKI (AD) *****   UZ 25: Berater, Prüfer-   ***** TEST-Berater VKI (AD) *****   UZ 25: Berater, Prüfer-   ***** TEST-Berater VKI (AD) *****   UZ 25: Berater, Prüfer-   ***** TEST-Berater VKI (AD) *****   UZ 25: Berater, Prüfer-   ***** TEST-Berater VKI (AD) *****   UZ 25: Berater, Prüfer-   ***** TEST-Berater VKI (AD) *****   UZ 25: Berater, Prüfer-   ***** TEST-Berater VKI (AD) *****   UZ 25: Berater, Prüfer-   ***** TEST-Berater VKI (AD) *****   UZ 25: Berater, Prüfer-   ***** TEST-Berater VKI (AD) *****   ************************************                                                                                                    | Meine Stammdaten verwalten                                                                                 |                                                                |                                                                               |                                                                           |                                                            |                             |
| Meine Regionen verwalten   Zugänge   31 Schule oder PH-   **** TEST-Schule VKI #1 ****   UZ 17: Berater, Prüfer -   ***** TEST-Berater VKI (AD) *****   UZ 25: Berater, VKI (AD) *****   UZ 25: Berater, VKI (AD) *****   UZ 25: Berater, VKI (AD) *****   UZ 25: Berater, VKI (AD) *****   UZ 25: Berater, VKI (AD) *****   UZ 25: Berater, VKI (AD) *****   UZ 25: Berater, VKI (AD) *****   UZ 25: Berater, VKI (AD) *****   UZ 25: Berater, VKI (AD) *****   UZ 26: Berater, Prüfer-   **** TEST-Berater VKI (AD) *****   UZ 26: Berater, Prüfer-   **** TEST-Berater VKI (AD) *****   UZ 26: Berater, VKI (AD) *****   UZ 26: Berater, Prüfer-   ***** TEST-Berater VKI (AD) *****   UZ 26: Berater, Prüfer-   ***** TEST-Berater VKI (AD) *****   UZ 26: Berater, Drüfer-   ***** TEST-Berater VKI (AD) *****   UZ 27: Berater, Prüfer-   ***** TEST-Berater VKI (AD) *****   UZ 27: Berater, Prüfer-   ******   ******   ******   ************************************                                                                                                    | Meine Spezialgebiete verwalten                                                                             |                                                                |                                                                               |                                                                           |                                                            |                             |
| Meine Bildungseinrichtungen verwahre     Zuginge   Dit Schude VKI /#1****   UZ 12. Berater, Prüfer -   **** TEST-Berater VKI (AD) *****   UZ 12. Berater, Prüfer -   ***** TEST-Berater VKI (AD) *****   UZ 15. Berater, Prüfer -   ***** TEST-Berater VKI (AD) *****   UZ 15. Berater, Prüfer -   ****** TEST-Berater VKI (AD) *****   UZ 15. Berater, Prüfer -   ****** TEST-Berater VKI (AD) ***** <b>Produkt</b> 1. Falts lied etm Betrieb diese Arbeit abnehmen wollen, können auch Sie Line Bildungseinrichtung anlegen und dessen Daten einzerter. Interneter VKI (AD) ***** Test Beiter VKI (AD) ***** Test Beiter VKI (AD) ***** Test Beiter VKI (AD) ***** Test Beiter VKI (AD) ***** Test Beiter VKI (AD) ***** Test Beiter Betrieb diese Arbeit abnehmen wollen, können auch Sie Line Bildungseinrichtung anlegen und dessen Daten einzerter. Test Beiter VKI (AD) ***** Test Beiter VKI (AD) ***** Test Beiter VKI (AD) ***** Test Beiter VKI (AD) ***** Test Beiter VKI (AD) ****** Test Beiter VKI (AD) ****** Test Beiter VKI (AD) ****** Test Beiter VKI (AD) ****** Test Beiter VKI (AD) ****** Test Beiter VKI (AD) ********* Test Beiter VKI (AD) ************************************                                                                                                    | Meine Regionen verwalten                                                                                   |                                                                |                                                                               |                                                                           |                                                            |                             |
| Zuginge       5         301 Schule oder PH -       5         UZ 01: Berater, Prüfer -       -         UZ 12: Berater, Prüfer -       -         UZ 12: Berater, VRI (AD) ****       -         UZ 12: Berater VRI (AD) ****       -         UZ 15: Berater VRI (AD) ****       -         UZ 15: Berater VRI (AD) ****       -         UZ 15: Berater VRI (AD) ****       -         UZ 15: Berater VRI (AD) ****       -         UZ 15: Berater VRI (AD) ****       -         UZ 15: Berater VRI (AD) ****       -         12: B1: B1: B1: B1: B1: B1: B1: B1: B1: B1                                                                                                    | Meine Bildungseinrichtungen verwalte                                                                       | en                                                             |                                                                               |                                                                           |                                                            |                             |
| 5 5 5 5 5 5 5 5 5 5 5 5 5 5 5 5 5 5 5                                                                                                    | Zugänge                                                                                                    |                                                                |                                                                               |                                                                           |                                                            |                             |
| In the second second secon                                                                                                    | 301 Schule oder PH -                                                                                       |                                                                | 5                                                                             |                                                                           |                                                            |                             |
| UZ 01: Berater, Prüfer-<br>**** TEST-Berater VKI (AD) *****<br>UZ 17: Berater, Prüfer-<br>**** TEST-Berater VKI (AD) *****<br>UZ 65: Berater, Prüfer-<br>**** TEST-Berater VKI (AD) *****<br>UZ 65: Berater, Prüfer-<br>**** TEST-Berater VKI (AD) *****<br>**** TEST-Berater VKI (AD) *****<br>*****<br>****** | ***** TEST-Schule VKI #1 *****                                                                             |                                                                | 5                                                                             |                                                                           |                                                            |                             |
| First TEST-Berater VKI (AD) ***** UZ 17: Berater, Prüfer - ***** TEST-Berater VKI (AD) ***** UZ 65: Berater, Prüfer - ***** TEST-Berater VKI (AD) ***** UZ 65: Berater, Prüfer - ***** TEST-Berater VKI (AD) ***** IUZ 65: Berater, Prüfer - ***** TEST-Berater VKI (AD) ***** IUZ 65: Berater, Prüfer - ***** TEST-Berater VKI (AD) ***** III: Produkt **** TEST-Berater VKI (AD) ***** III: Produkt ***** TEST-Berater VKI (AD) ***** **** III: Produkt ***** ****** ****** ****** **********************************                                                                                                    | UZ 01: Berater, Prüfer -                                                                                   |                                                                |                                                                               |                                                                           |                                                            |                             |
| UZ 17: Berater, Prüfer -<br>***** TEST-Berater VKI (AD) *****<br>UZ 65: Berater, Prüfer -<br>***** TEST-Berater VKI (AD) *****<br>UZ 65: Berater, Prüfer -<br>***** TEST-Berater VKI (AD) *****<br>Ihre Bildungseinrichtungen<br>Für Produkt<br>301 Schule oder PH<br>1. Falls Sie dem Betrieb diese Arbeit abnehmen wollen, können auch Sie Eine Bildungseinrichtung anlegen und dessen Daten eingen /:<br>NEUE BLOUKSERNROCHTUNG (201 Schulz ODER PH), ETZT SELSST EinkottBEU UND NEU ANLEGN<br>Bildungseinrichtung einsehen können, müssen Sie die Bildungseinrichtung schon in der Datenbank vorhanden, versuchen Sie bilte diese Daten zu verwenden. Damit Sie die Daten einer bereits bestehenden<br>Bildungseinrichtung einsehen können, müssen Sie die Bildungseinrichtung bitten sich einzuloggen und ein Protokoll mit Ihnen als Berater anzulegen bzw. Ihnen zuzuteilen.<br>Schulen oder PH, die sich für Sie als Berater:in angemeldet haben<br>• Österreich, 1234 Teststadt, Testschule für Folgeprüfung StamMDATEN BEARBETEN KENIZAHLEN VERWALTEN                                                                                                    | ***** TEST-Berater VKI (AD) *****                                                                          | J                                                              |                                                                               |                                                                           |                                                            |                             |
| UZ 65: Berater, Prüfer -<br>***** TEST-Berater VKI (AD) ***** UZ 65: Berater, Prüfer -<br>***** TEST-Berater VKI (AD) ***** UZ 65: Berater, NU (AD) ***** UZ 65: Berater, NU (AD) ***** UZ 65: Berater, NU (AD) ***** UZ 65: Berater, NU (AD) *****                                                                                                    | UZ 17: Berater, Prüfer -                                                                                   |                                                                |                                                                               |                                                                           |                                                            |                             |
| UZ 65: Berater, Prüfer- ***** TEST-Berater VKI (AD) *****  Ihre Bildungseinrichtungen Für Produkt 301 Schule oder PH  I. Falls Sie dem Betrieb diese Arbeit abnehmen wollen, können auch Sie Eine Bildungseinrichtung anlegen und dessen Daten eingebrit: NEUE BILDWASSENRICHTUNG (201 SCHULE ODER PH) JETZT SELBST EINGEBEN UND NEU ANLEGEN Bilte versuchen Sie nicht, Daten mehrfach zu erfassen. Ist eine Bildungseinrichtung schon in der Datenbank vorhanden, versuchen Sie bilte diese Daten zu verwenden. Damit Sie die Daten einer bereits bestehenden Bildungseinrichtung einsehen können, müssen Sie die Bildungseinrichtung bitten sich einzuloggen und ein Protokoll mit Ihnen als Berater anzulegen bzw. Ihnen zuzuteilen. Schulen oder PH, die sich für Sie als Berater:in angemeldet haben • Österreich, 1234 Teststadt, Testschule für Folgeprüfung TAAMADATEN BEARBEITEN KENKZAHLEN VERWALTEN NEUL UZ 302 NEUL UZ 303                                                                                                    | ***** TEST-Berater VKI (AD) *****                                                                          |                                                                |                                                                               |                                                                           |                                                            |                             |
| Intersection and detail         Für Produkt         301 Schule oder PH         1. Falls Sie dem Betrieb diese Arbeit abnehmen wollen, können auch Sie Eine Bildungseinrichtung anlegen und dessen Daten eingeb h:         NEUE BILDUNGSEMMRICHTUNG (201 Schule ODER PH) JETZT SELBST EINGEBEN UKO NEU ANLEGEN         Bilte versuchen Sie nicht, Daten mehrfach zu erfassen. Ist eine Bildungseinrichtung schon in der Datenbank vorhanden, versuchen Sie bilte diese Daten zu verwenden. Damit Sie die Daten einer bereits bestehenden Bildungseinrichtung einsehen können, müssen Sie die Bildungseinrichtung bitten sich einzuloggen und ein Protokoll mit Ihnen als Berater anzulegen bzw. Ihnen zuzuteilen.         Schulen oder PH, die sich für Sie als Berater: in angemeldet haben         • Österreich, 1234 Teststadt, Testschule für Folgeprüfung       TAMMDATEN BEABEITEN       KENNZAHLEN VERWALTEN         NEU: UZ 302       NEU: UZ 302       NEU: UZ 302                                                                                                    | UZ 65: Berater, Prüfer - ***** TEST-Berater VKI (AD) *****                                                 |                                                                |                                                                               |                                                                           |                                                            |                             |
| Für Produkt       6         301 Schule oder PH       •         1. Falls Sie dem Betrieb diese Arbeit abnehmen wollen, können auch Sie Eine Bildungseinrichtung anlegen und dessen Daten eingebin:       •         NEUE BILDUNGSEINRICHTUNG (201 SCHULE ODER PH) JETZT SELBST EINGEBEN UND NEU ANLEGEN       •         Bitte versuchen Sie nicht, Daten mehrfach zu erfassen. Ist eine Bildungseinrichtung schon in der Datenbank vorhanden, versuchen Sie bilte diese Daten zu verwenden. Damit Sie die Daten einer bereits bestehenden Bildungseinrichtung einsehen können, müssen Sie die Bildungseinrichtung bitten sich einzuloggen und ein Protokoll mit Ihnen als Berater anzulegen bzw. Ihnen zuzuteilen.         Schulen oder PH, die sich für Sie als Berater:in angemeldet haben             Österreich, 1234 Teststadt, Testschule für Folgeprüfung Stammbaten BEARBEITEN KENNZAHLEN VERWALTEN             NEU: UZ 302 NEU: UZ 303                                                                                                    |                                                                                                    |                                                                |                                                                               |                                                                           |                                                            |                             |
| <ol> <li>Falls Sie dem Betrieb diese Arbeit abnehmen wollen, können auch Sie Eine Bildungseinrichtung anlegen und dessen Daten einer bereits bestehenden NEUE BILDUNGSEINRICHTUNG (301 SCHULE ODER PH) JETZT SELBST EINGEBEN UND NEU ANLEGEN</li> <li>Bitte versuchen Sie nicht, Daten mehrfach zu erfassen. Ist eine Bildungseinrichtung schon in der Datenbank vorhanden, versuchen Sie bilte diese Daten zu verwenden. Damit Sie die Daten einer bereits bestehenden Bildungseinrichtung einsehen können, müssen Sie die Bildungseinrichtung bitten sich einzuloggen und ein Protokoll mit Ihnen als Berater anzulegen bzw. Ihnen zuzuteilen.</li> <li>Schulen oder PH, die sich für Sie als Berater:in angemeldet haben</li> <li>Österreich, 1234 Teststadt, Testschule für Folgeprüfung Stammbarten BEARBEITEN KENNZAHLEN VERWALTEN</li> <li>NEU: UZ 302 NEU: UZ 303</li> </ol>                                                                                                    | Ihre Bildungseinrichtungen           Für Produkt           301 Schule oder PH                              | 6                                                              |                                                                               |                                                                           |                                                            | •                           |
| Bitte versuchen Sie nicht, Daten mehrfach zu erfassen. Ist eine Bildungseinrichtung schon in der Datenbank vorhanden, versuchen Sie bitte diese Daten zu verwenden. Damit Sie die Daten einer bereits bestehenden<br>Bildungseinrichtung einsehen können, müssen Sie die Bildungseinrichtung bitten sich einzuloggen und ein Protokoll mit Ihnen als Berater anzulegen bzw. Ihnen zuzuteilen.<br>Schulen oder PH, die sich für Sie als Berater:in angemeldet haben<br>• Österreich, 1234 Teststadt, Testschule für Folgeprüfung STAMMDATEN BEARBEITEN KENNZAHLEN VERWALTEN<br>NEU: UZ 302 NEU: UZ 303                                                                                                    | 1. Falls Sie dem Betrieb diese Arbeit abnehmen wo<br>NEUE BILDUNGSEINRICHTUNG (301 SCHULE ODER PH) JET     | Ilen, können auch Sie Eine E<br>ZT SELBST EINGEBEN UND NEU ANL | Bildungseinrichtung anlegen und des<br>LEGEN                                  | sen Daten eingebin:                                                       |                                                            |                             |
| Schulen oder PH, die sich für Sie als Berater:in angemeldet haben     Österreich, 1234 Teststadt, Testschule für Folgeprüfung STAMMDATEN BEARBEITEN KENNZAHLEN VERWALTEN     NEU: UZ 302 NEU: UZ 303                                                                                                    | Bitte versuchen Sie nicht, Daten mehrfach zu erfasse<br>Bildungseinrichtung einsehen können, müssen Sie di | n. Ist eine Bildungseinrichtu<br>e Bildungseinrichtung bitten  | ung schon in der Datenbank vorhande<br>n sich einzuloggen und ein Protokoll i | en, versuchen Sie bitte diese Dater<br>mit Ihnen als Berater anzulegen bz | n zu verwenden. Damit Sie die Date<br>w. Ihnen zuzuteilen. | n einer bereits bestehenden |
| Österreich, 1234 Testschule für Folgeprüfung STAMMDATEN BEARBEITEN KENNZAHLEN VERWALTEN NEU: UZ 302 NEU: UZ 303                                                                                                    | Schulen oder PH, die sich für                                                                              | Sie als Berater:i                                              | n angemeldet haben                                                            |                                                                           |                                                            |                             |
| NEU: UZ 302 NEU: UZ 303                                                                                                    | Österreich, 1234 Teststadt, Testschule für Folge                                                           | prüfung STAMMDATEN BEARB                                       | EITEN KENNZAHLEN VERWALTEN                                                    |                                                                           |                                                            |                             |
|                                                                                                    | NEU: UZ 302 NEU: UZ 303                                                                                    |                                                                |                                                                               |                                                                           |                                                            |                             |
|                                                                                                    |                                                                                                    |                                                                |                                                                               |                                                                           |                                                            |                             |

Möglich ist auch, dass Sie eine Bildungseinrichtung bitten, selbst einen Antrag als "UZ 301 Schulen und PH" anzulegen (und Sie als Berater\*in auszuwählen). Dies hat den Vorteil, dass die Bildungseinrichtung gleich einen Zugang zur Software hat. Dadurch können Sie mit der Bildungseinrichtung gemeinsam parallel an einem Antrag arbeiten.

Die Bildungseinrichtungen können außerdem ihre Marketingdaten für die Umweltzeichen-Homepage etc. selbst warten, daher ist ein eigener Zugang für Bildungseinrichtungen durchaus empfehlenswert.

Sobald Sie hier einen Antrag angelegt haben, erscheint dieser auf Ihrer Startseite.

Als Berater\*in können Sie den **Antrag einer Bildungseinrichtung bearbeiten**. Weitere Informationen entnehmen Sie den **Punkten 2.1 – 2.9**.

Wird ein fertiger Antrag zur Prüfung eingereicht, so ordnet der VKI jemand für das Audit zu und ab diesem Zeitpunkt hat auch der/die Prüfer\*in Zugang zum Antrag (Achtung: Berater\*in und Bildungseinrichtung dann nur mehr lesend).

# 5 Nutzung der Software durch Prüfer\*innen

Loggen Sie sich in die Software <u>https://bildung.umweltzeichen.at</u> ein. Wählen Sie das zu prüfende Protokoll aus und **prüfen** Sie den Antrag.

| Uz 301 (V1), ***** TEST: Florian_FUJ, Protokoll, Prüfer wird zugeordnet, ID: 143881                              |                                                 |
|----------------------------------------------------------------------------------------------------|-------------------------------------------------|
| Registriernummer: 234234                                                                                         |                                                 |
| ANSEHEN VERLÄNGERUNG                                                                                             |                                                 |
| Uz 301 (V1), Volksschule St. Johann am Wimberg - Verlängerung, Protokoll, Prüfer OK, 26 Punkte, ID: 143838 (7,44 | 4 MB)                                           |
| Registriernummer: \$ 159                                                                                         | Prüfer:in: zZZZ TEST-Berater VKI (Dermutz) ZZZz |
| ANSEHEN                                                                                                    |                                                 |
| Uz 301 (V1), Bundesoberstufenrealgymnasium Lauterach - Verlängerung, Protokoll, In Prüfung, 24 Punkte, ID: 1438  | 830 (24,59 MB)                                  |
| Registriernummer: S 160                                                                                          | Prüfer:in: zZZZ TEST-Berater VKI (Dermutz) ZZZz |
| PRÜFEN                                                                                                    |                                                 |

Prüfen Sie zuerst auch nochmals die Angaben unter "3. Antrag". Insbesondere die allgemeinen und statistischen Angaben zur Schule und die Verpflegungsangebote!

| 🖫 1. Bildungseinrichtung                                                     | 🛊 2. Kontakte   | # 3. Antrag                      | žΞ 4. Kriterien                                   | 🗋 5. Dokumente                        | Ø 6. Kennzahlen                                    |
|------------------------------------------------------------------------------|-----------------|----------------------------------|---------------------------------------------------|---------------------------------------|----------------------------------------------------|
| 📢 7. Antrag einreichen                                                       | ☑ 8. Checkliste |                                  |                                                   |                                       |                                                    |
| 3. Schritt: Antrag                                                           |                 |                                  |                                                   |                                       |                                                    |
| Status<br>In Prüfung<br>Richtlinie<br>UZ 301 "Schulen und Pädagogische Hoch: | schulen"        | ABWEICHENDE STANDORT-A<br>WWW.UN | DRESSDATEN ZUR DARSTELLUNG AUF<br>WWELTZEICHEN.AT | EMAS Zertifizi                        | ert?<br>tifiziert?                                 |
| Antrag auf<br>Verlängerung                                                   | •               | Außenstellen/Depandanc           | en?                                               | Anzahl Lehrer:in<br>3                 | nen                                                |
| Gutachten/Prüfbericht vom<br>18.06.2024                                      |                 | SPEICHERN                        |                                                   | Anzahl Schül                          | er:innen                                           |
| Prüfaktnummer<br>W 0999                                                      |                 |                                  |                                                   | Anzahl nichtunte                      | rrichtende Mitarbeiter:innen                       |
| Registriernummer<br>S 09999                                                  |                 |                                  |                                                   | Vorahcheck für di                     | a Varlängerung:                                    |
| Erster Vertragsabschluss<br>23.03.2021                                       |                 |                                  |                                                   | Seit der letzten Ze                   | rtifizierung gab es:                               |
| Angelegt am<br>09.04.2024                                                    |                 |                                  |                                                   | Änderung der Zust<br>Umweltzeichen-Te | ändigkeit für das Umweltzeichen und/oder im<br>am? |
| - Angelegt von                                                               |                 |                                  |                                                   | 🔿 k.A. 🔘 Ja                           | 🔿 Nein                                             |

Nun können Sie die Kriterien prüfen. Dazu können Sie im Reiter "4. Kriterien" in der Gesamtübersicht die einzelnen Kriterien durch Klick auf die Schaltfläche "Prüfen" anwählen (hellblau hinterlegt).

Die Kriterien sind in Kärtchen angeordnet. Die einzelnen Kriterien-Kärtchen können durch Klick auf den jeweiligen Bereich geöffnet werden. Man kann auch alle Kriterien-Kärtchen aufklappen (nicht nur für einen Bereich). Wenn das Kriterium zuvor von der Bildungseinrichtung oder der/dem BeraterIn vollständig und korrekt ausgefüllt wurde, erscheint es in der Liste grün hinterlegt. Ist das Kriterium fehlerhaft oder unvollständig ausgefüllt, so ist es rot hinterlegt. Wenn grau hinterlegt, wurde nichts ausgefüllt.

In der linken Spalte wird ggf. angezeigt, ob von der Beratung das Kriterium für erfüllt befunden wurde. Wenn "rot": entweder keine Beratung, es wurde nicht ausgefüllt oder (noch) "nicht OK".

| 🗄 1. Bildungseinrichtung                                                  | 🛉 2. Kontakte                  | 🏶 3. Antrag        | žΞ 4. Kriterien                                  | 🗋 5. Dokumente                               | Ø 6. Kennzahlen |                           |
|---------------------------------------------------------------------------|--------------------------------|--------------------|--------------------------------------------------|----------------------------------------------|-----------------|---------------------------|
| ♣ 7. Antrag einreichen                                                    | ] 8. Checkliste                |                    |                                                  |                                              |                 |                           |
| . Schritt: Kriterien                                                      |                                |                    |                                                  |                                              |                 |                           |
| iterienfilter                                                             |                                |                    |                                                  |                                              |                 |                           |
| 1 ausgeblendete, vermutlich nicht relevant                                | nte, Kriterien doch anzeige    | en. 🕥 Erfüllte Kri | iterien ausblenden. (Version: 2)                 |                                              |                 |                           |
| Besonderheiten Prüfstatus<br>Nur (16) Nur ucp (127)                       |                                | Die F<br>ausge     | ilter werden erst be<br>eklappten Kriterien      | ei<br>sichtbar                               |                 |                           |
| Nur 🔓 (16) Nur ugp (127)                                                  |                                |                    |                                                  |                                              |                 |                           |
| on mindestens 85 Punkten<br>ALLES AUFKLAPPEN ALLES ZUKLAPPEN              |                                |                    |                                                  |                                              |                 |                           |
| M. Umweltmanagement, information und Soz                                  | iales Sie                      | können einzelr     | ne Bereiche über de                              | en Pfeil rechts oder                         |                 | 0 Punkte $\smallsetminus$ |
| P. Bildungsqualität und Bildung für nachhaltig                            | e Entwicklung alle             | Bereiche über      | die Schaltfläche lir                             | nks oben                                     |                 | 0 Punkte $\vee$           |
| E. Energienutzung und -einsparung, Bauausfü                               | hrung aus                      | klappen, um di     | ie Kriterien zu sehe                             | n und zu bearbeite                           | n               | 0 Punkte ∨                |
| A. Schuleigener Außenraum                                                 |                                |                    |                                                  |                                              | (               | 0 Punkte 🗸                |
| 6. Gesundheitsforderung, Ergonomie und Inne                               | enraum                         |                    |                                                  |                                              |                 | 0 Punkte V                |
| Aktive Mobilitat, Schulweg und Verkenr                                    |                                |                    |                                                  |                                              |                 |                           |
| Ernährung inklusive Speisen, und Getränke                                 | angebote                       |                    |                                                  |                                              |                 |                           |
| Chemische Produkte und Reinigung                                          | angebote                       |                    |                                                  |                                              |                 |                           |
| N. Wasser, Abwasser, Abfallvermeidung und -                               | reduktion                      |                    |                                                  |                                              |                 | 0 Punkte $\vee$           |
| Z. Eigen- oder Zusatzinitiativen                                          |                                |                    |                                                  |                                              | (               | 0 Punkte $\vee$           |
|                                                                           |                                |                    |                                                  |                                              |                 |                           |
| Checkliste                                                                |                                |                    |                                                  |                                              |                 |                           |
| is://schulung.bildung.umweitzeichen.at/index.php?redit=356#f<br>6. Kultur | iaus-3 indedeben.              |                    |                                                  |                                              |                 |                           |
| Punktesumme Gesamt                                                        |                                |                    |                                                  |                                              |                 |                           |
| Checkliste                                                                |                                | D                  | ie <b>Checkliste</b> ganz<br>riterien noch nicht | unten zeigt Ihnen, v<br>erfüllt sind oder an | welche<br>dere  |                           |
| Marketing-Text Beschreibung nicht eingegeben! (                           | Hinweis: kein Fehler).         | Р                  | robieme/Warnung                                  | en/Hinweise.                                 |                 |                           |
| Marketing-Text Umweltleistungen nicht eingegeb                            | en! (Hinweis: kein Fehler).    |                    |                                                  |                                              |                 |                           |
| Marketing-Text UmweltZEICHEN-Slogan nicht ein                             | gegeben! (Hinweis: kein Fehl   | er).               |                                                  |                                              |                 |                           |
| Kita in 1701 0 - 76 hash 0070 To 0 - 1                                    | las Casas Dantinationas Kaitas |                    |                                                  |                                              |                 |                           |

P. Bildungsqualität und Bildung für nachhaltige Entwicklung

| P01 Ist-Analyse der Rahmenbedingungen für P02 Projekt<br>ein kompetenzorientiartee Lernen<br>Das Papier-Symbol bedeur<br>dass bei diesem Kriterium<br>Nachweis hochgeladen<br>werden muss. |                      | P02 Projekte<br>pool bedeutet,<br>Kriterium ein<br>geladen | Muss<br>mweltpädagogik und<br>rge Entwicklung                    | P03 Themen aus den Bereichen Um<br>Gesundheit oder nachhaltiger Konsu<br>Lebensstil im Unterricht<br>Uvor<br>Pröret<br>P07 Klassen- bzw. schulübergreifen<br>Projekte | welt,<br>im und<br>MUSS<br>de | P04 Pädagogische Aktivitäten zum Thema<br>Biodiversität<br>use<br>Pmörzn<br>P08 Unterricit<br>Expertinnen<br>Rote Kriterien<br>sind MUSS,<br>beim Ausfüllen<br>werden sie grün |                              |  |
|----------------------------------------------------------------------------------------------------|----------------------|------------------------------------------------------------|------------------------------------------------------------------|----------------------------------------------------------------------------------------------------|-------------------------------|----------------------------------------------------------------------------------------------------|------------------------------|--|
| PRÜFEN                                                                                                    | Max. 4               | UGP<br>PRÜFEN                                              | Max. 2                                                           | ugp<br>prüfen Max. 3                                                                                                    |                               | UGP<br>PRÜFEN                                                                                                    | Max. 2                       |  |
| P09 Beteiligung an Sc<br>initiativen                                                                                                    | chulprogrammen und - | P10 Externe Schulve                                        | eranstaltungen                                                   | P11 Kreativität und Umwelt                                                                                                    |                               | P12 Zusatzqua                                                                                                    | alifikation für SchülerInnen |  |
| PRÜFEN                                                                                                    | Max. 2               | PRÜFEN                                                     | Max. 2                                                           | PRÜFEN Max. 2                                                                                                    |                               | PRÜFEN                                                                                                    | Max. 3                       |  |
| P13 Bewusstseinsbild<br>Inklusion<br>uap                                                                                                    | dung zum Thema       | Die <b>Ch</b><br>Kriterie<br>Proble                        | eckliste ganz unten<br>en noch nicht erfüllt<br>me/Warnungen/Hir | zeigt Ihnen, welche<br>sind oder andere<br>weise.                                                                                                    |                               |                                                                                                    |                              |  |

In der **Detailansicht** der einzelnen Kriterien haben Sie die Möglichkeit, gegebenenfalls die **Art der Erfüllung** sowie – nur bei den Kriterien M04, M17, P01, P05, E01, V01 und C04 - auch die **Nachweise** zu **bearbeiten**, **falls diese inkorrekt oder unvollständig** ausgefüllt sein sollten.

Im ausklappbaren Feld "**Anforderung (1)**" können Sie den Richtlinientext des Kriteriums einsehen. Unter "**Weitere Informationen zur Umsetzung (2)**" finden Sie weitere Informationen oder **Erläuterungen** zum Richtlinientext oder nützliche Hinweise zur Erfüllung des Kriteriums. Unter "**Prüfung und Beurteilung (3)**" finden Sie eine Liste möglicher Nachweise, die für die Erfüllung des Kriteriums in Frage kommen.

| Bildung: Testschule "Ausgezeichnet Lernen" (AUDIT) |           |                      |                |              |           |                  | 34            |                |               |                      |                     |
|----------------------------------------------------|-----------|----------------------|----------------|--------------|-----------|------------------|---------------|----------------|---------------|----------------------|---------------------|
| 0/85 Punita 0/46 Muss-Kriterien 0%                 |           |                      |                |              |           |                  |               | 6              |               |                      |                     |
| P - I                                              | ldu       | ngsqualität          | und Bildun     | ç für nachl  | haltige E | ntwicklung P     | 01: Ist-Analy | e der Rahmen   | nbedingunge   | n für ein kompeten   | prientiertes Lernen |
|                                                    | ыт        | OK: UNTERLAGEN       | OK: PRODUKT    | OK: MÜNDLICH | NICHT OK  | UNGEPRÜFT        |               |                |               |                      |                     |
| . 8                                                | Best Prac | ctice (0 von max. 5) |                | 7            |           |                  |               |                |               |                      |                     |
| A                                                  | FORDE     | RUNG WEIT            | FERGEHENDE INF | ORMATION ZUP | RUMSETZUN | G DES KRITERIUMS | PRÜFUNG UN    | ID BEURTEILUNG | AUFLAGEN (MA) | (. 0/5) KOMMENTAR AI | LS PRÜFER:IN        |

Unter "Kommentar als Prüfer:in (4)" haben Sie 2 Möglichkeiten, um Kommentare zu verfassen: Das obere Feld (2) ist dazu gedacht, öffentliche Kommentare zu hinterlassen. Diese scheinen später auch auf der Endfassung des Prüfprotokolls auf. Informationen, die direkt für die Prüfung oder zur nachträglichen Kontrolle relevant sind, tragen Sie bitte in diesem Feld ein. Außerdem können Sie hier sehen, falls Bildungseinrichtungen oder BeraterInnen Ihnen zusätzliche Informationen mitgeteilt haben; mittels Anklickens des Kästchens bei "Info in das Protokoll übernehmen" kann dieser Text direkt in das Protokoll übernommen werden. Das untere Feld "PrüferIn: interner Kommentar für den VKI bzw. für eigene Anmerkungen.

Mit der Klickbox "**Best Practice**" (**5**) können Sie pro Bildungseinrichtung **maximal 5 Kriterien** markieren, bei deren Erfüllung herausragende Ergebnisse gegeben sind. Hinweise zur **Bewertung** von "Best Practice": <u>www.umweltzeichen.at/best-practice</u>

Unter "**Auflagen**" (6) müssen Sie für **nicht erfüllte Muss-Kriterien** eine Begründung, Maßnahmen zur Behebung der Nicht-Konformität und eine angemessene Frist zur Umsetzung eintragen (z.B. Upload eines Dokuments oder Fotos für Kriterium xy), welche die Bildungseinrichtung bis zu einem vereinbarten Datum zu erfüllen hat (max. 5 möglich).

Zeitplan für die Erfüllung in der Regel 1 – 12 Monate (je nach Kriterium und Möglichkeiten der Bildungseinrichtung – nur in Ausnahmefällen länger).

Geprüft werden die Kriterien jeweils mit der Toolbar mit folgenden Optionen:

| OK: SICHT      | Sie haben bei der Prüfung gesehen, dass das Kriterium korrekt erfüllt ist.                                                                                                    |
|----------------|----------------------------------------------------------------------------------------------------|
| OK: UNTERLAGEN | Die entsprechenden Unterlagen, die zur Erfüllung des Kriteriums notwendig sind, liegen Ihnen vor.                                                                                                    |
| OK: PRODUKT    | Die entsprechenden Produkte, die zur Erfüllung des Kriteriums notwendig<br>sind, wurden von Ihnen gesehen oder es liegen aktuelle Rechnungen<br>dafür vor.                                                                                              |
| OK: MÜNDLICH   | Sie haben eine mündliche Bestätigung von einer dazu berechtigten Person erhalten, dass das Kriterium korrekt erfüllt ist.                                                                                                    |
| NICHT OK       | Das Kriterium ist nicht korrekt/unvollständig/gar nicht erfüllt.                                                                                                    |
| UNGEPRÜFT      | Die korrekte Erfüllung des Kriteriums konnte nicht überprüft werden. Das<br>Kriterium wird nicht als erfüllt gewertet.<br>Bei Vorab-Durchsicht vom Protokoll kann das auch ein Hinweis sein,<br>diese Kriterium beim Audit vor Ort genauer anzuschauen. |

Bitte wählen Sie die zutreffende Option aus (es muss jedes Muss-Kriterium bewertet werden und jene Soll-Kriterien, die ausgefüllt sind bzw. wofür die Bildungseinrichtung Punkte will). Ist das Kriterium von Ihnen mit OK bewertet, Ändert die Toolbar ihre Farbe von rot zu grün. Achtung: das Kriterium M18 (Bonuspunkte) kann nur der VKI bewerten. Nicht OK (nur) bei Muss-Kriterien bedeutet eine Auflage (5).

Ausgefüllte Textfelder lassen sich durch Ziehen am rechten unteren Eck vergrößern, sodass der ganze Text ohne Scrollen sichtbar wird.

| $\leq$ | Bitte beschreiben Sie, welche weiteren ökologischen Maßnahmen Sie bei Schulveranstaltungen umsetzen oder laden Sie ein entsprechendes Dokument hoch:                                                 |   |
|--------|----------------------------------------------------------------------------------------------------|---|
|        |                                                                                                    |   |
|        |                                                                                                    |   |
|        | $\neg \leftrightarrow \mathbf{B}  I  \underline{\cup}  \mathcal{I}_x  \boxed{:=}  0$                                                                                                    |   |
|        | Speisen und Getränkeangebot durch regionalen Getränke- und Snackautomaten Aufsteller. (Onyx Escher aus Neusiedl am See mit breiter biologischer und regionaler Produktpalette anstatt von Coca Cola) |   |
|        | Essenslieferant (Morgens-, Mittags und Abends) Villa Martini (Sozialeinrichtung) verwendet 70% der Lebensmittel aus biologischem Anbau.                                                              |   |
|        | Zu Schulveranstaltungen werden ausschließlich öffentliche Verkehrsmittel verwendet                                                                                                    | 1 |
|        |                                                                                                    |   |

🖉 Bitte beschreiben Sie, welche weiteren ökologischen Maßnahmen Sie bei Schulveranstaltungen umsetzen oder laden Sie ein entsprechendes Dokument hoch:

| $\Leftrightarrow \ \ominus \   \mathbf{B} \ I \ \underline{\cup} \ \overline{\mathcal{I}}_{\mathbf{x}}   \coloneqq \mathbf{v} \ \mathcal{Q}$                                                         |   |
|----------------------------------------------------------------------------------------------------|---|
| Speisen und Getränkeangebot durch regionalen Getränke- und Snackautomaten Aufsteller. (Onyx Escher aus Neusiedl am See mit breiter biologischer und regionaler Produktpalette anstatt von Coca Cola) |   |
| Essenslieferant (Morgens-, Mittags und Abends) Villa Martini (Sozialeinrichtung) verwendet 70% der Lebensmittel aus biologischem Anbau.                                                              |   |
| Zu Schulveranstaltungen werden ausschließlich öffentliche Verkehrsmittel verwendet.                                                                                                    |   |
| Abfallvermeidung durch den Einsatz von Glasflaschen und Mehrweggeschirr ist an der BS Mattersburg selbstverständlich.                                                                                | _ |
| Selbstgemachte Mehlspeisen werden angeboten                                                                                                    | • |

Achtung: Manchmal erkennt die Software nicht, wenn ein Kriterium richtig angehakt wurde (das gesamte Kriterium ist dann noch rot). Dann funktionieren auch die Schaltflächen zur Prüfung nur, indem die Häkchen unter "Erfüllt durch" weggeklickt und noch einmal neu angehakt werden.

Mit " (in der Toolbar) kommen Sie zurück zu den anderen Feldern im Antrag.

Danach füllen Sie zuerst **den Prüfbericht online** unter "**3. Antrag**" aus (**1**), **danach** reichen Sie bitte das Audit ein (unter 7. "**Antrag einreichen**").

| 🖫 1. Bildungseinrichtung                                                                                                    | 🛊 2. Kontakte | # 3. Antrag | ¥∃ 4 Kriterien                                                                                                    | 🗅 5. Dokumente                                     | @ 6. Kennzahler       | ▶ 7. Antrag einreichen                                                                                                    | ☑ 8. Checkliste                     |
|----------------------------------------------------------------------------------------------------|---------------|-------------|----------------------------------------------------------------------------------------------------|----------------------------------------------------|-----------------------|----------------------------------------------------------------------------------------------------|-------------------------------------|
| 8. Schritt: Antrag                                                                                                    |               |             |                                                                                                    |                                                    |                       |                                                                                                    |                                     |
| Status<br>In Prüfung<br>Richtlinie<br>UZ 301 "Schulen und Pädagogische Hochso<br>Antrag auf<br>Verlängerung<br>Gutachten/Prüfbericht vom —<br>18.06.2024<br>Prüfaktnummer<br>W 0999<br>Registniernummer<br>S 09999<br>Erster Vertragsabschluss | hulen"        |             | vulart<br>Allgemeinbildende höhere Schul<br>Berufsbildende höhere Schul<br>Berufsbildende mittlere Schul<br>Berufsschule<br>Gesamtschule<br>Pådagogische Hochschule bz<br>Pöytechnische Schule<br>Volksschule<br>Ptortess | hule<br>e<br>le<br>zw. Sonstige                    |                       | MAS Zertifizier?     Sof-1401 Zertifizier?     Anzahl Kassen     Z     Anzahl Kassen     Anzahl Schüler:Innen     Anzahl Schüler:Innen     Anzahl Schüler:Innen     Torabcheck für die Verlängerung:     Eind die leftzen Zertifizierung nab est |                                     |
| Angelegt am<br>09.04.2024                                                                                                    |               |             | STAMMDATEN DER BILDUNGSEINR                                                                                                    | ICHTUNG 'TESTSCHULE 'AUSGEZEICHNET<br>INFORMATION) | LERNEN" (AUDIT)" (ZUR | nderung der Zuständigkeit für das Umweltzeich<br>k.A. () Ja () Nein                                                                                                    | hen und/oder im Umweltzeichen-Team? |
| -Angelegt von<br>Admin:1001 DI Arno Dermutz<br>- Geändert am<br>- 07.08.2024<br>- Name der Bildungseinrichtung <sup>1</sup>                                                                                                    |               |             | ABWEICHENDE STANDORT-ADRESSDA                                                                                                    | TEN ZUR DARSTELLUNG AUF WWW.UMWE                   |                       | kelaunch der Website?<br>b.A. ● Ja O Nein<br>Sab es seit dem letzten Audit bauliche Veränder<br>Jeubaul?                                                                                                    | ungen (Renovierung, Umbau oder      |
| Testschule "Ausgezeichnet Lernen" (AUDIT)<br>für Darstellung auf der Umweitzeichen-Webseite                                                                                                    |               |             | PECHERN                                                                                                    |                                                    |                       | k.A.                                                                                                    |                                     |

Bitte **ergänzen** Sie unter **3**. **Antrag** den **Prüfbericht** um: Allgemeine Angaben zum Audit, besondere Leistungen (Best Practice"), Verbesserungspotentiale und Veränderungen in der Bildungseinrichtung durch den Umweltzeichen-Prozess.

| 2. Namenszeile                                                                                                    |  |
|----------------------------------------------------------------------------------------------------|--|
| Allgemeine Beurteilung und anwesende Personen beim Audit:                                                                                                    |  |
| ※ 哈 園   ← →   Q, 哈   譚 I <sub>x</sub>   <u>A</u> - Größe -   ?<br>B I U   ×, ×'   ≔ ≔   非 非 ??   圭 圭 圭   Ω   罒 ℝ 障 副                                                                                                    |  |
| Die Schule                                                                                                    |  |
|                                                                                                    |  |
| Besondere Leistungen und Best Practice-Beispiele:                                                                                                    |  |
| B I U   x, x²   ≔ ≔   ⊕ ₩ 99   E Ξ ≝   Ω   ∞ ∞ ■ □                                                                                                    |  |
| Beim Schulbuffet wird die regionale/biologische Auswahl in einem eigenen Bereich mit Beschilderungen<br>präsentiert. die Dame am Buffet ist gelernte Köchin, die die Aufstriche selbst herstellt. Fotos von Broten<br>wurden gezeigt (Fotos siehe auch Kriterium L01).<br>Der Kaffeautomat kann mit eigenem Häferl betrieben werden (Verediung von Einweg-Plastik). |  |
| Folgende 3 (5) Kriterien sind als Best Practice angeführt:                                                                                                    |  |
| div p                                                                                                    |  |
| Verbesserungspotenziale bzw. Empfehlungen:                                                                                                    |  |
| ※ 12 団   ★ →   Q, ta   厚 I <sub>X</sub>   <u>A</u> - 12px -   ?<br>B I U   x <sub>2</sub> x <sup>2</sup>   這 這   非 非 フフ <u>■</u> 量 量   Ω   ■ ∞ ■ 回                                                                                                    |  |
| Die gesamte Schulgemeinschaft setzt das Umweltzeichen sehr gut um. Aus Sicht des Prüfers gebe ich<br>folgende <b>Empfehlungen</b> für den weiteren Umweltzeichenprozess:<br>Allgemein: Ich empfehle zumindest eine Sitzung des Umweltzeichen-Teams jährlich (besser halbjährlich)                                                                                   |  |
| zu organisieren mit Rückblick und Vorausplanung sowie Setzung von (Jahres) Schwerpunkten                                                                                                    |  |
| Veränderungen durch den Umweitzeichen-Prozess:                                                                                                    |  |
| ※ 12 団   ← →   Q, b3   厚 <u>I</u> <sub>x</sub>   <u>A</u> - Größe →   ?<br>B I U   x <sub>2</sub> x <sup>2</sup>   汪 汪   非 非 ??   圭 圭 르   Ω   ⇔ 喫 ■ 囧                                                                                                    |  |
| Die Akzeptanz für das Umweltzeichen war am Anfang nicht sehr groß, aber durch die ständige Arbeit des<br>Umweltzeichenteams ist die Akzetanz gewachsen. Jede Abteilung arbeitet an ein bißchen an der<br>Umsetzung mit. Durch diesen Prozess kam es zu einer engeren Zusammenarbeit und auch Vernetzung<br>der einzelnen Abteilungen.                               |  |
| Durch das Umweltzeichen konnten ca. 1/3 der Energiekosten eingespart werden und bei einer so großen                                                                                                    |  |

Auch hier: Ausgefüllte Textfelder lassen sich durch Ziehen am rechten unteren Eck vergrößern, sodass der ganze Text ohne Scrollen sichtbar wird.

# 6 Überblick über Funktionen zur Navigation bei den Kriterien

Sie haben – wenn sie einzelne Kriterien "Bearbeiten" - eine **Toolbar** (graue Leiste quer oben) zur einfacheren Navigation zur Verfügung. Diese ist so gestaltet, dass es in der Detailansicht der einzelnen Kriterien zumeist nicht notwendig sein sollte, auf die Liste aller Kriterien zurückzuspringen. Es kann also ausschließlich in dieser Maske gearbeitet werden.

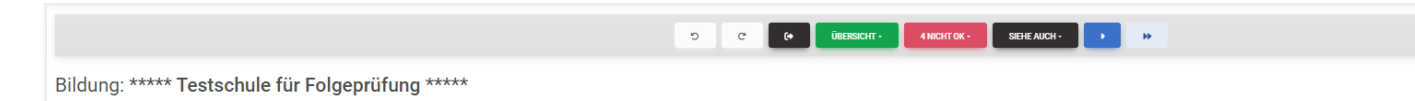

Nutzen Sie die "Mouseover"-Funktion zur Ansicht der jeweiligen Funktion einer Schaltfläche.

In der Toolbar sind folgende Funktionen verfügbar:

| 44            | Zurück zum letzten Kriterium des vorherigen Abschnittes.                   |  |  |  |  |  |
|---------------|----------------------------------------------------------------------------|--|--|--|--|--|
|               | Diese Funktion ist über die Tastatur mit "Alt+Bild ↑" erreichbar.          |  |  |  |  |  |
|               | Zum vorherigen Kriterium.                                                  |  |  |  |  |  |
|               | Diese Funktion ist über die Tastatur mit "Bild ↑" erreichbar.              |  |  |  |  |  |
| _             | Zum vorherigen "sinnvollen" Kriterium. Das ist das vorhergehende           |  |  |  |  |  |
| н             | Kriterium, bei welchem etwas eingegeben wurde.                             |  |  |  |  |  |
|               | Diese Funktion ist über die Tastatur mit "Strg+Bild ↑" erreichbar.         |  |  |  |  |  |
| C             | Rückgängig: Vorhergehende Änderung werden widerrufen.                      |  |  |  |  |  |
| C             | Wiederherstellen: Rückgängig gemachte Änderung werden                      |  |  |  |  |  |
|               | wiederhergestellt.                                                         |  |  |  |  |  |
| C+            | Zurück zur Kriterienübersicht                                              |  |  |  |  |  |
| ÜBERSICHT -   | Möglichkeit, zu anderen Kriterien(bereichen) zu springen (über             |  |  |  |  |  |
|               | Untermenus).                                                               |  |  |  |  |  |
| 16 NICHT OK - | Zeigt alle Kriterien dieses Abschnittes an, die nicht erfullt sind.        |  |  |  |  |  |
|               | Moglichkeit zu einem beliebigen Kriterium zu springen.                     |  |  |  |  |  |
|               | Zum nachsten "sinnvollen" Kriterium (bei welchem etwas eingegeben          |  |  |  |  |  |
| M             | wurde). Diese Funktion ist über die Tastatur mit "Strg+Bild $\downarrow$ " |  |  |  |  |  |
|               | erreichbar.                                                                |  |  |  |  |  |
| •             | Zum nächsten Kriterium. Diese Funktion ist über die Tastatur via "Bild     |  |  |  |  |  |
|               | ↓ <sup>*</sup> erreichbar.                                                 |  |  |  |  |  |
| **            | Zum ersten Kriterium des nächsten Abschnitts. Diese Funktion ist           |  |  |  |  |  |
|               | über die Tastatur mit "Alt+Bild ↓" erreichbar.                             |  |  |  |  |  |

Mit dem **Haus-Symbol rechts oben** oder (meistens auch) mit dem ÖUZ-Logo links oben kommt man wieder auf die **Startseite** mit der **Protokoll-Liste** (= Übersicht der Anträge).

#### Meldungen bzw. Informationen zur Software finden Sie rechts oben beim Glockensymbol

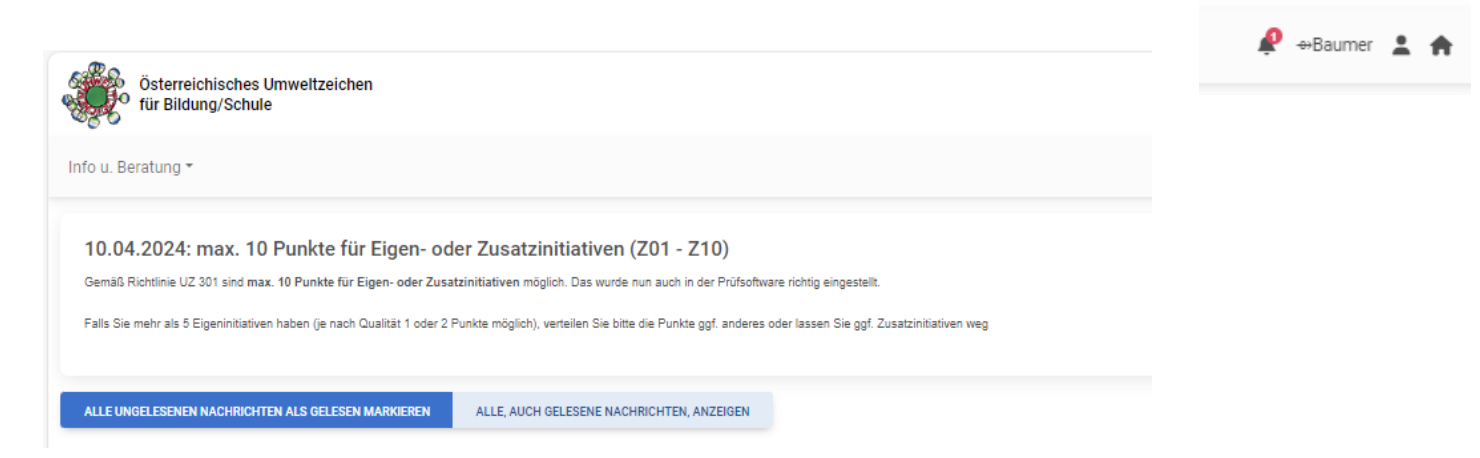